# Turbidity Sensor TS3000 User Manual

Version 1.0

S3000 User Manual

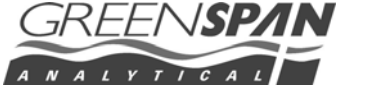

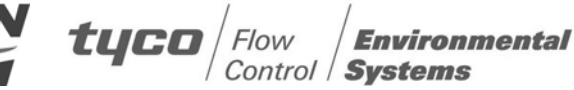

# **Table of Contents**

| 1   | Introductio   | on                                        | 4  |
|-----|---------------|-------------------------------------------|----|
| 1.1 | System Des    | cription                                  | 4  |
| 1.2 | How to Use    | the Manual                                | 4  |
| 1.3 | Certification |                                           | 5  |
| 1.4 | Unpacking a   | nd Inspection                             | 5  |
| 1.5 | Serial Numb   | er                                        | 5  |
| 1.6 | Warranty Po   | licy                                      | 6  |
| 1.7 | Factory Ser   | /ice & Repair                             | 6  |
| 1.8 | Contact Det   | ails                                      | 7  |
| 2   | Sensor Ov     | erview                                    | 8  |
| 2.1 | Theory of M   | easurement                                | 8  |
| 2.2 | Applications  |                                           | 8  |
| 2.3 | Instrument E  | Details                                   | 8  |
|     | 2.3.1         | Sensor Design                             | 8  |
| 2.4 | Cable Detail  | s                                         | 9  |
|     | 2.4.1         | Mechanical Specifications                 | 9  |
| 2.5 | Options and   | Accessories                               | 10 |
|     | 2.5.1         | Sensor Body                               | 10 |
|     | 2.5.2         | Cable Options (Inc Detachable Cables)     | 10 |
|     | 2.5.3         | Communication Cables                      | 10 |
|     | 2.5.4         | Optional Serial Output – SDI Adapter Unit | 10 |
|     | 2.5.5         | On Board Battery Housing                  |    |
| 2.6 | Battery Rep   | lacement                                  | 12 |
|     | 2.6.1         | Important Battery Information             | 12 |
|     | 2.6.2         | Battery Warnings:                         | 12 |
| 2.7 | Sensor Fact   | ory Calibration                           | 14 |
| 3   | Sensor Op     | eration                                   | 15 |
| 3.1 | Wiring & Co   | nnections                                 | 15 |
| 3.2 | Software Se   | tup                                       | 17 |
|     | 3.2.1         | Direct Link                               | 17 |
|     | 3.2.2         | SmartCom                                  |    |
|     | 3.2.3         | Properties                                | 22 |
|     | 3.2.4         | Channels                                  | 22 |
|     | 3.2.5         | External Battery: (Field Supply)          | 22 |
|     | 3.2.6         | Internal Battery: (Battery Pack)          | 23 |
|     |               |                                           |    |

| 3.2.7         | Battery Life & Memory Calculator                  | 23 |
|---------------|---------------------------------------------------|----|
| 3.2.8         | Temperature                                       | 24 |
| 3.2.9         | Turbidity                                         | 24 |
| 3.2.10        | Wiper Control                                     | 24 |
| 3.2.11        | Wipe now                                          | 24 |
| 3.2.12        | Wipe interval number of scans                     | 24 |
| 3.2.13        | Wipe interval in minutes                          | 25 |
| 3.2.14        | Schedules                                         | 25 |
| 3.2.15        | Add New Schedule (Wizard)                         | 27 |
| 3.2.16        | Add New Schedule – Final Screen                   | 28 |
| 3.2.17        | Averaging                                         | 29 |
| 3.2.18        | Data Variation (Event Based Logging)              | 29 |
| 3.2.19        | User Calibration Screens                          | 30 |
| 3.2.20        | Clear Memory Tab                                  | 30 |
| 3.2.21        | Set Clock                                         |    |
| 3.2.22        | PC Clock                                          |    |
| 3.2.23        | Manual Entry Clock                                |    |
| 3.2.24        | Start Logger                                      |    |
| 3.2.25        | Collect Data                                      |    |
| 3.2.26        | Aquagraph – Tabular View                          |    |
| 3.2.27        | Aquagraph – Graphical View                        |    |
| 3.2.28        | Aquagraph – Tools & Options                       |    |
| Quick Check   | and Re-Calibration                                | 35 |
| 3.3.1         | Quick check                                       | 35 |
| 3.3.2         | Re-Calibration Method Using Calibration Solutions | 35 |
| 3.3.3         | Wiper Replacement                                 |    |
| Installation  |                                                   | 37 |
| 3.4.1         | Field Deployment Considerations                   | 37 |
| 3.4.2         | Cabling Considerations                            |    |
| 3.4.3         | Typical Sensor Installations                      |    |
| 3.4.4         | Field Installation must ensure:                   |    |
| 3.4.5         | Other Considerations                              | 38 |
| 3.4.6         | Guidelines for cleaning equipment                 | 38 |
| Appendix A    | A -Additional Information                         |    |
| Specification | s                                                 | 39 |
| Quick Start G | Guide – TS3000 Turbidity Sensor                   | 40 |
| Example: TS   | 3000 Certificate of Conformance                   | 41 |
| Engineering l | Note – Detachable Cables                          | 42 |
|               |                                                   |    |

3.3

3.4

4

4.1 4.2 4.3 4.4

# I Introduction

# 1.1 System Description

Thank you for purchasing the Greenspan Turbidity Sensor Model TS3000. This manual provides a guide to the configuration, operation and maintenance of the sensor to provide long term reliable and accurate monitoring.

The TS3000 turbidity probes are designed for monitoring and process applications where turbidity levels of up to 1,000NTU may be encountered. Standard ranges are 100NTU, 400NTU and 1,000NTU. The TS3000 probes, with their integral wiper assembly, are designed where bio-fouling or sedimentation build-up is possible. The probes may be submerged to a depth of 100 meters (approx. 330 feet).

The TS3000 probe use 90° optics and employs infrared light in accordance with ISO7027. The optical system transmits a beam of 860nm wavelength. The effective working area around the sensor is approximately 50mm forward and 50mm circumference. The sensor uses a unique modulation technique that ensures almost total rejection of ambient light conditions as well as a unique microprocessor controlled differential sample and hold circuit for enhanced performance particularly at low turbidity levels.

Designed for low power consumption, the sensor can be operated from remote power sources for extended periods. An Optional On board Battery Housing provides for a complete stand alone remote monitoring sensor. Standard output is RS232 with easy connection and set-up using SmartCom software.

The Sensor is packaged in an Acetal or 316 Stainless Steel tube, with Double O ring connections for the cable and sensor head. This fully submersible sensor design is rugged and well proven and can withstand the harsh conditions found in remote field applications. The sensors are suitable for applications in harsh remote applications including groundwater, salty or acidic water conditions.

## 1.2 How to Use the Manual

Along with this manual, there are several other documents that may assist in the successful configuration and operation of the Greenspan TS3000 Sensor. These should be maintained on file as a permanent reference as to the features, applications and use of the TS3000.

Greenspan TS3000 – Specifications Brochure

Greenspan TS3000 – Certificate of Conformance

Greenspan TS3000 - Quick Start Guide

# 1.3 Certification

The TS probes are assembled and tested in accordance with Greenspan's ISO 9001 Quality Certified System. Each Sensor is individually manufactured and certified against a traceable Standard (See Section 2.7)

Following calibration the sensors undergo a range of additional control processes to ensure that all specifications are consistent and documented.

- The instrument is visually inspected, marked and labelled.
- The complete sensor calibration record is archived for reference, and batch number information is kept on file for statistical analysis.
- An individual Certificate of Conformance is issued to the customer.

# 1.4 Unpacking and Inspection

All Greenspan Analytical Sensors are made to order and are individually calibrated and inspected. This ensures that they leave the factory in a working condition. They are packed in new cartons for shipping. On receipt, the customer should inspect the packaging and contents for any signs of damage during transportation. The customer should also check that all items on the delivery note have been received.

Please contact the factory in case anything has been damaged or missing. A full set of documentation including Certificate of Conformance, Quick Start Guide, and Full Operator Manual will be provided with all equipment – either in hard copy format or in electronic format on the CD shipped with the goods.

If fitted with a 316 Stainless Steel body, the unit should only be used in low EC situations. Care should be taken against possible corrosion in high Chloride or Ferric solutions, water with high iron or sulphate reducing bacteria, or low dissolved oxygen. The Sensor can be fitted with an Acetal body which provides superior corrosion protection in a wide range of chemically active waters.

Because an individual sensor may be used in a variety of locations, media compatibility should be checked before installing and advice sought from Greenspan if any doubt exists.

# 1.5 Serial Number

Checking the Model Number and Range

Before installing your Greenspan TS3000 sensor check the information on the label is correct to confirm you have received the instrument you have ordered. The label will look similar to this.

- MODEL TS3000
- RANGE 0 xxxx NTU
- S/N 012345

The customer is advised to keep a record of the serial numbers in case the sensor is lost or the label damage. Greenspan Analytical keeps records of all sensors sold including a calibration history.

# 1.6 Warranty Policy

Greenspan Analytical warrants all new Greenspan products against defects in materials and workmanship for **12 months** from the date of invoice.

Products that prove to be defective during the warranty period will be repaired or replaced at the discretion of Greenspan Analytical.

Under Greenspan Analytical warranty conditions; it is the responsibility of the customer to cover shipping charges back to the factory. Upon repair/replacement Greenspan Analytical will cover the return shipping charges to the customer.

This warranty does not apply to products or parts thereof which have been altered or repaired outside of the Greenspan Analytical factory or other authorised service centre; or products damaged by improper installation or application, or subjected to misuse, abuse neglect or accident. This warranty also excludes items such as reference electrodes and Dissolved Oxygen membranes that may degrade during normal use.

Greenspan Analytical will not be liable for any incidental or consequential damage or expense incurred by the user due to partial or incomplete operability of it's products for any reason whatsoever or due to inaccurate information generated by its products.

All Warranty service will be completed as soon possible. If delays are unavoidable customers will be contacted immediately.

Any sensor should not be dismantled unless under instruction from Greenspan Analytical Technical Service staff. Incorrect handling will void the warranty.

## 1.7 Factory Service & Repair

The correct choice of sensor and assistance with field installation can be provided by Greenspan and their sales offices. A correct choice of equipment, together with technical advice and field experience should result in long term success in the field. **Greenspan Technical Services** is dedicated to customer support and provides assistance in the selection, installation, deployment and commissioning of sensors with a full range of consulting services. All Greenspan products are designed, developed and manufactured in Australia and can be supplied at short notice.

If for some reason sensors are required to be returned to our factory or your sales representative, please note the model and serial number, Describe the problem, including how and under what conditions the instrument was being used at the time of malfunction. Clean the product and cable. Decontaminate thoroughly if used in toxic or hazardous environment. Carefully pack product in original packaging if possible & include a statement certifying product and cable have been decontaminated with supporting information. Products returned for repair must be accompanied by a completed GRA (Goods Return Advice) form. All sensors returned for service and repair work must be properly decontaminated prior to return. A cleaning charge may be applied to sensors that require further decontamination. Service work will not commence until the quotation has been accepted by the customer. A purchase order for all repair and service work will be required before work is carried out.

## 1.8 Contact Details

#### Australia

Head Office Goyen Controls Co Pty Ltd 268 Milperra Road Milperra, NSW 2214

Telephone: 1800 805 372 Facsimile: 1300 658 799

#### Asia

Goyen Controls Co Pty Ltd Shanghai Representative Office 1209 Greenland Business Centre 1258 Yu Yuan Road Shanghai PC200050, CHINA

Telephone: 86 21 5239 8810 Facsimile: 86 21 5239 8812

#### Europe

Goyen Controls Co UK Ltd Unit 3B Beechwood Chineham Business Park Basingstoke, Hampshire, RG24 8WA UNITED KINGDOM

Telephone: 44 1256 817 800 Facsimile: 44 1256 843 164 Sales and Service

Queensland, South Australia Victoria, Western Australia

Telephone: 1800 805 372 Facsimile: 1300 658 799

Goyen Controls Co Pty Ltd 73-M Jalan Mega Mendung Kompleks Bandar OUG 58200 Kuala Lumpur, MALAYSIA

Telephone: 60 37 987 6839 Facsimile: 60 37 987 7839

Tyco Umwelttechnik GmbH Im Petersfeld 6 D-65624 Altendiez GERMANY

Telephone: 49 6432 1001/1002 Facsimile: 49 6432 63810 USA

Goyen Valve Corporation 1195 Airport Road Lakewood New Jersey 08701, USA

Telephone: 1 732 364 7800 Facsimile: 1 732 364 1356

Greenspan Singapore Pte Ltd 02-01, Minwa Industrial Building 39 Genting Lane Singapore 349554

Telephone: 65 6748 0140 Facsimile: 65 6748 2534

Mecair S.r.I. Via per Cinisello 97 20054 Nova Milanese Milano, ITALY

Telephone: 39 362 375 118 Facsimile: 39 362 375 124

Address:

Tyco Environmental Systems Greenspan Analytical Manufacturing Plant 22 Palmerin Street WARWICK QLD 4370 AUSTRALIA

Phone: Fax: + 61 (0)7 46601888 + 61 (0)7 46601800

Internet: www.tyco-environmental.com

Tyco Environmental Systems

Page 7 of 44

# 2 Sensor Overview

#### 2.1 Theory of Measurement

Turbidity is the measurement that indicates the clarity of water due to fine suspended particles. In the environment, turbidity is often due to clay or silt. These fine particles have the ability to scatter light. The TS3000 has a light source that is projected into the water. A detector measures the light that has been scattered at 90 deg to the source. As the number of particles increase, more light is scattered and sensed by the detector and the higher the turbidity reading.

#### 2.2 Applications

Applications in which the Greenspan TS3000 can be used include:

- Monitoring of streams and rivers.
- Monitoring of water storage bodies including stratification studies.
- Intermediate and final effluent treatment monitoring.
- Hydrological run off studies.
- Ground and bore water analysis.
- Drinking water filtration efficiency.
- Industrial process monitoring.
- Sludge and dredge monitoring.

## 2.3 Instrument Details

#### 2.3.1 Sensor Design

The Greenspan TS Sensor consists of the following primary elements:

- Microprocessor controlled signal conditioning and logging device
- Stainless steel or Acetal Body Material
- Senor Head Shroud (removable for cleaning)
- Data cable or Battery Pack option

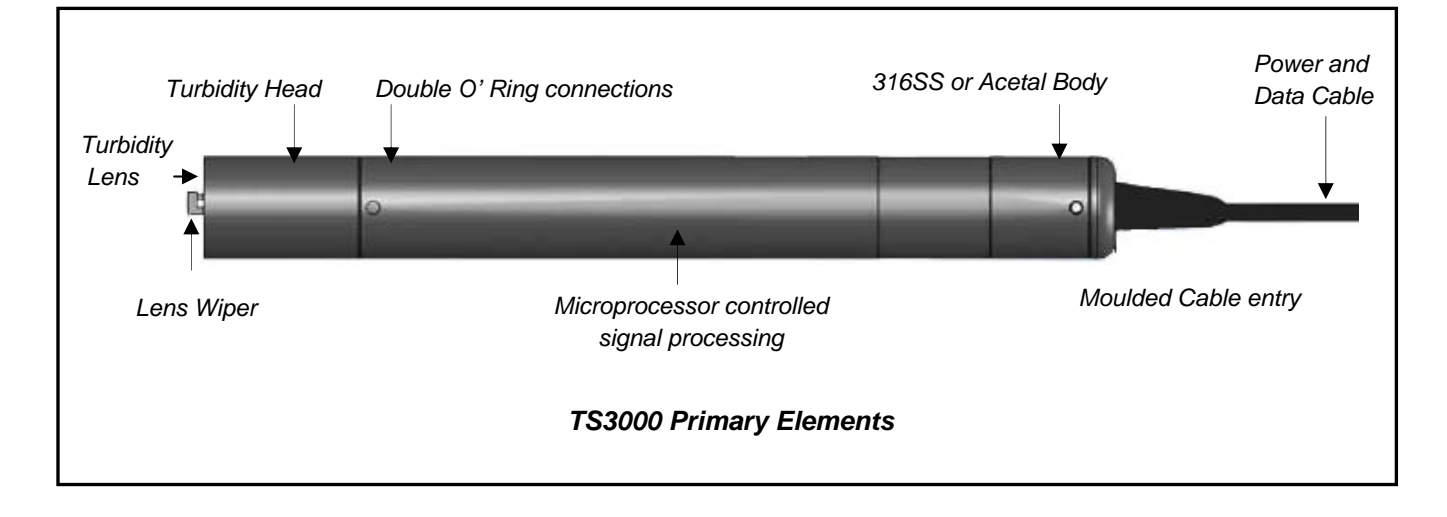

Tyco Environmental Systems

# 2.4 Cable Details

All Greenspan Sensors utilise a specially designed Polyurethane Cable. The cable contains 12 x conductors, 1 x drain wire, and an internal vent tube. The outer jacket is made from UV stabilized Polyurethane and is suitable for all external, underwater or harsh environment applications. This common cable construction is utilized for vented and non vented sensors and all Greenspan Water Quality Sensors. Cables are generally factory fitted at time of manufacture in specified lengths. Cables can be joined or repaired in the field providing a waterproof connection can be maintained. Alternatively, cables can be terminated in waterproof junction boxes where cabling to other devices or longer cable runs are required.

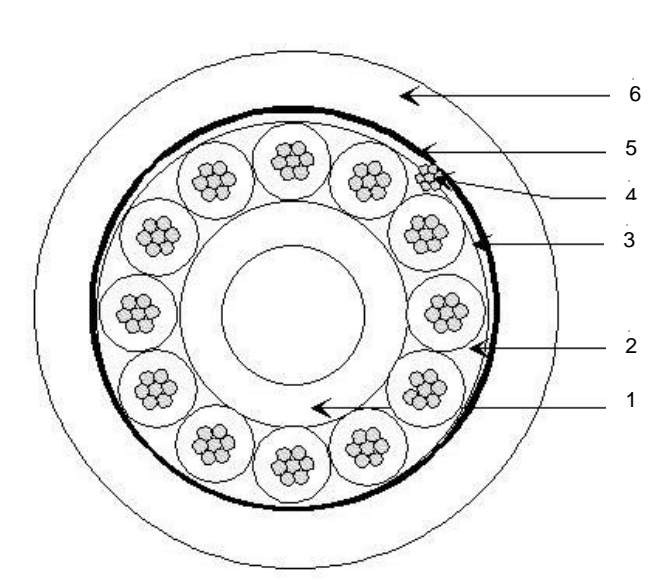

#### 2.4.1 Mechanical Specifications

#### Cable Construction

- 1 –**Vent Tube:** Polyamide (size ID x OD) 2.40 x 3.20 mm
- 2 **12 x Conductors** 7 x 0.20 mm Tinned Copper Section = 0.22mm2 AWG24 Insulation: Polypropylene (size) = 1.10 mm ± 0.05 mm
- 3 Tape: Polyester
- 4 Drain Wire: 7x0.20 TinCu
- 5 Tape: Polyester Aluminium
- 6 **Jacket:** Polyurethane black, (size OD) 8.05 mm ± 0.15
- Specially Manufactured Greenspan Cable with 12 cores and Internal Vent
- High chemical resilience and abrasive resistance
- Conductor cross section : AWG 24,
- Electrical Resistance 9 ohm per 100m (per conductor)
- Operating temperature: 85°C (max.),
- Bending radius (static) : 6,
- Bending radius (dynamic) 12.
- Max Operating voltage : 250V
- Jacket Printing (white colour each meter)
- Conductor colour codes : green, yellow, white, black, brown, turquoise, violet, pink, red, blue, grey
- Tensile Strength is sufficient to self suspend the Greenspan Sensor to depths of 300m.
- Long term creep due to temperature effects or tensile loading is negligible.

The moulded cable is fitted to the sensor using a double o ring seal and located using 2 x grub screws. The length of the cable is not critical to the long term calibration and operation of the sensor (provided the electrical requirements such as minimum supply voltage are maintained).

### 2.5 **Options and Accessories**

#### 2.5.1 Sensor Body

Sensor is available with a black Acetal or passivated 316 Stainless Steel body. For applications in harsh environments it is recommended that the Acetal body material be specified.

#### 2.5.2 Cable Options (Inc Detachable Cables)

A standard sensor is supplied with a fixed moulded cable entry. An optional detachable cable is available. Both cables have a 7 pin Hirschman connector at the end of the cable opposite to the sensor.

As an option, your sensor can be ordered with a detachable cable. Detachable cables are available in a range of standard lengths and are interchangeable amongst the range of Greenspan sensors. This option can provide benefits and cost savings.

Please refer to the <u>Engineering Note</u> in the appendix section of the manual for detailed instructions on connecting and disconnecting the detachable cable.

#### 2.5.3 Communication Cables

A communication cable is required to connect the sensor to a PC. The standard cable (5CC-700) has a 7 socket Hirschman connector on one end and a DB 9 on the other end.

#### 2.5.4 Optional Serial Output – SDI Adapter Unit

The TS3000 provides on board data Logging of all data and serial output via RS232 to a Laptop or PC using the supplied SMARTCOM software. A feature of the sensor is the ability to also provide serial output in SDI12 format using a small SDI Adapter unit connected to the end of the sensor cable. The SDI12 Adapter unit (Part No 7SDI-1000) provides a standard 3 wire SDI12 output for connection to a third party Data Logger or Process Controller. The TS3000 Sensor can simultaneously provide on-board data logging, as well as act as a standard SDI12 sensor.

| SmartCom Connection            | 1                                              |                           |                |          |
|--------------------------------|------------------------------------------------|---------------------------|----------------|----------|
| TS3000                         |                                                |                           | Not Logging    |          |
| Schedule: Monitor<br>#Scans: 0 | Logger Clock : 5:58:0<br>Session Duration : 00 | 06 AM 7/04/2004<br>:04:31 | Logging Active |          |
|                                |                                                |                           |                |          |
| Channel Name                   | Current Value                                  | Units                     | Last Logged    | <b>^</b> |
| Field Suppl                    | 12.20                                          | Volts                     | N/A            |          |
| Temperature                    | 24.79                                          | Celsius                   | N/A            |          |
| Turbidity                      | 40                                             | NTU                       | N/A            |          |
| Memory Used                    | 65                                             | Bytes                     | N/A            |          |
| Memory Used %                  | 0                                              | Percent                   | N/A            |          |
|                                |                                                |                           |                |          |
|                                |                                                |                           |                |          |
|                                |                                                |                           |                |          |
|                                |                                                |                           |                |          |
|                                |                                                |                           |                |          |
|                                |                                                |                           |                |          |
|                                |                                                |                           |                |          |
|                                |                                                |                           |                |          |
|                                |                                                |                           |                |          |
|                                |                                                |                           |                |          |
|                                |                                                |                           |                |          |
|                                |                                                |                           |                |          |
|                                |                                                |                           |                |          |
| 1                              |                                                |                           |                |          |
| Monitor Current Values Logo    | ger Control                                    | Log Now                   | Disconnect     |          |

When data is requested via SDI-12 the sensor will wake up and take a new set of readings for all channels that are enabled in the sensor. The sensor will then go into a low power, sleep mode. The user can enable or disable channels using SmartCom. (See section 3.2.4). The easiest way to confirm which channels are enabled and what order the data will be returned via SDI-12 is to view the SmartCom monitor screen (see example) Note - Memory Used and Memory Used % is not returned via SDI-12.

The data is returned in the same order as what is displayed in the SmartCom monitor screen.

#### Quick Set Up

#### Sensor

• Select data channels required using SmartCom (See Section 3.2.4).

7SDI-1000 (Refer to SDI-1000 User Manual)

- Set model type
- Set data channel output order if required
- Set data precision if required

#### 2.5.5 On Board Battery Housing

The Greenspan range of logging Sensors including the TS3000 Sensor may be factory fitted with a nonrechargeable long-life battery pack. This enables the sensor to be deployed at remote sites completely independent of above surface power supplies (no cable connection) and allows for discreet applications. It also functions as a backup power supply in the event of a surface disturbance to the main supply.

The unit is designed to allow easy access to the battery compartments for battery changeover and is housed in a cylindrical body of approximately the same dimensions as the sensor housing, thus doubling the length of the sensor.

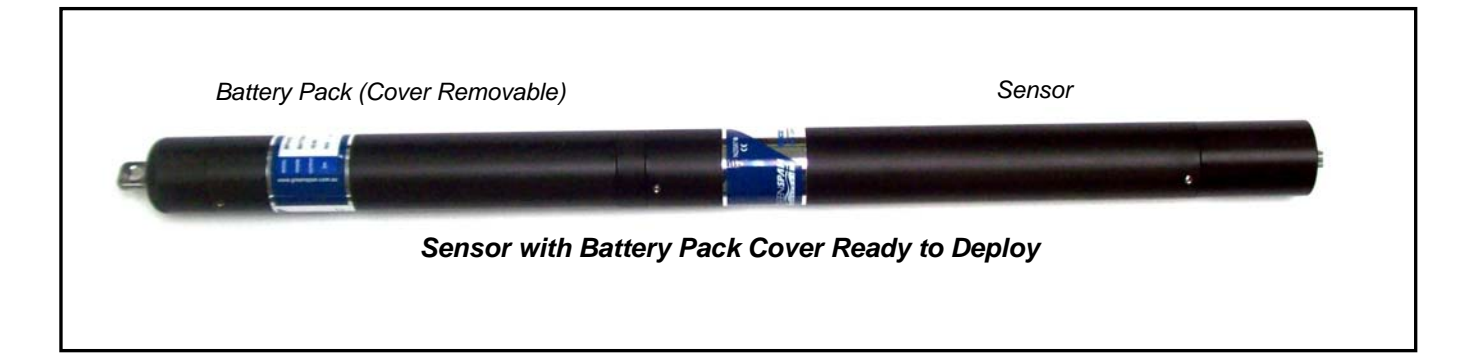

# 2.6 Battery Replacement

Batteries are removed by unscrewing the housing cover, as indicated below and gently levering the battery cells until they slip out. Replacement batteries must be inserted correctly or damage to batteries may occur. Align the +ve on the battery cells with the red indicator on the housing and push batteries in. Batteries are subject to leakage after depletion. The leakage is Thionyl Chloride, a toxic, corrosive non-flammable liquid that can cause damage to equipment and personal injury if in contact with the skin or eyes. Please replace batteries when depleted.

When installing replacement batteries within the battery housing it is necessary to push firmly on the cover until it clicks home over the O rings, after this it can be easily tightened on the thread by hand.

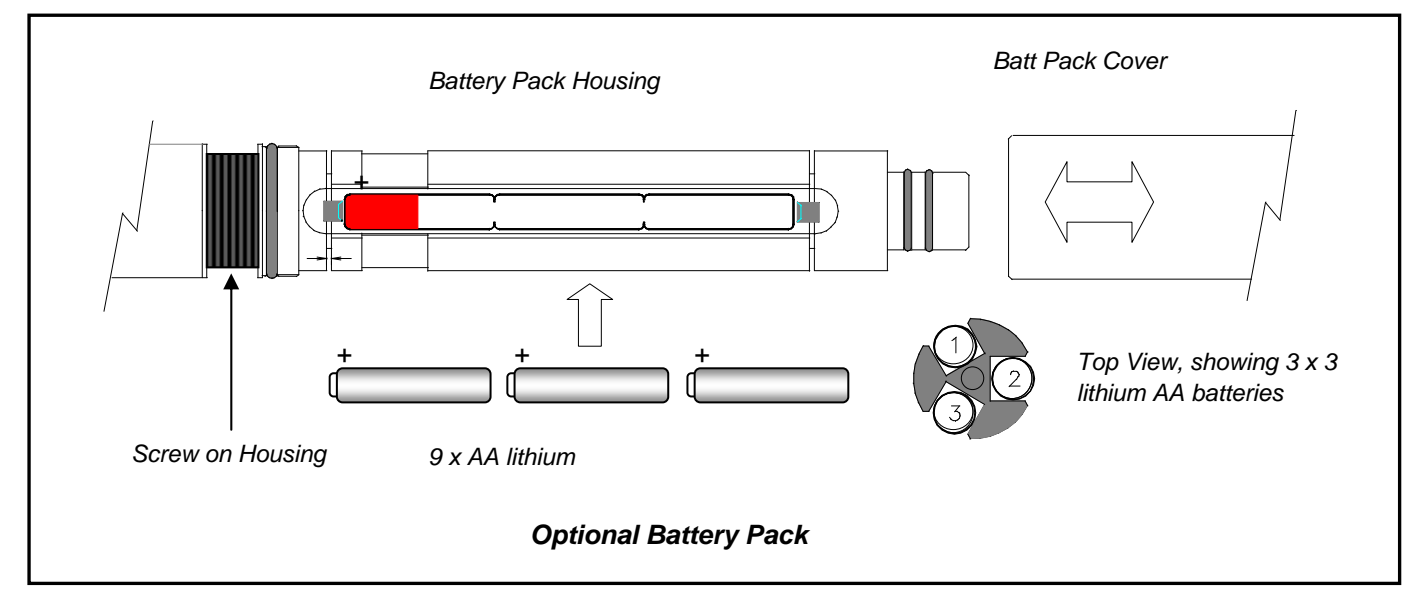

#### 2.6.1 Important Battery Information

The type of battery used in the battery pack is Li/Mn02, Lithium Thionyl Chloride 3.6V AA cells. A total of nine batteries are required for each sensor battery pack. This configuration supplies a maximum 10.8 volts at 5.2A/Hr and a useful field life, depending on sensor type and logging frequency, of up to 12 months.

#### REPLACEMENT BATTERIES ARE AVAILABLE FROM GREENSPAN ANALYTICAL

Standard AA lithium batteries (Duracell or Energiser Type) are <u>NOT</u> suitable for use in the sensor.

#### 2.6.2 Battery Warnings:

- Do not dispose of batteries in fire, dispose of in appropriate manner.
- Do not short circuit
- Do not expose to water
- Do not crush or puncture
- Do not charge
- Do not over-discharge

To maintain the maximum possible life of the cells before replacement it is strongly recommended that an external power supply is connected to the sensor when downloading data. The power drawn when downloading is at its greatest level, therefore battery depletion will be much more rapid.

Tyco Environmental Systems

Page 12 of 44

Battery life will depend on the battery type as well as the frequency of logging. Connection to a computer will drain the battery supply more quickly due to the higher current imposed by the RS232 serial data communications and will considerably reduce battery life. An additional internal lithium battery maintains logger data at all times but does not sustain the logging state. This battery is not user accessible and will maintain data for up to 10 years.

If the Sensor is fitted with On Board Internal battery pack option and is to be placed in storage it is recommended that the logger be powered down and lithium batteries in the battery pack be removed. To turn off the logger after exiting from SmartCom, disconnect the communications cable and unscrew the battery cover. This exposes the battery compartment to allow removal of the batteries. Removing power will not affect any data remaining in storage so sensors could be downloaded away from the site if required.

# 2.7 Sensor Factory Calibration

- Sensors are calibrated using AMCO CLEAR® TURBIDITY STANDARD, for ANALITE ISO 7027 PROBES.
- An extensive range of final calibration and inspection tests are carried out on every sensor.
- The sensor is visually inspected and packed, ready for despatch.
- The complete calibration records, sensor history and batch number are placed on file and archived.

# 3 Sensor Operation

# 3.1 Wiring & Connections

The TS3000 is designed as a self-contained data logging sensor. It is normally powered by a 12-24V DC power supply – which can be battery, solar or Mains Plug Pack. The Logger has a large memory capacity and can operate for long periods between field visits. Typically the logged data is collected via laptop using the supplied SmartCom Software.

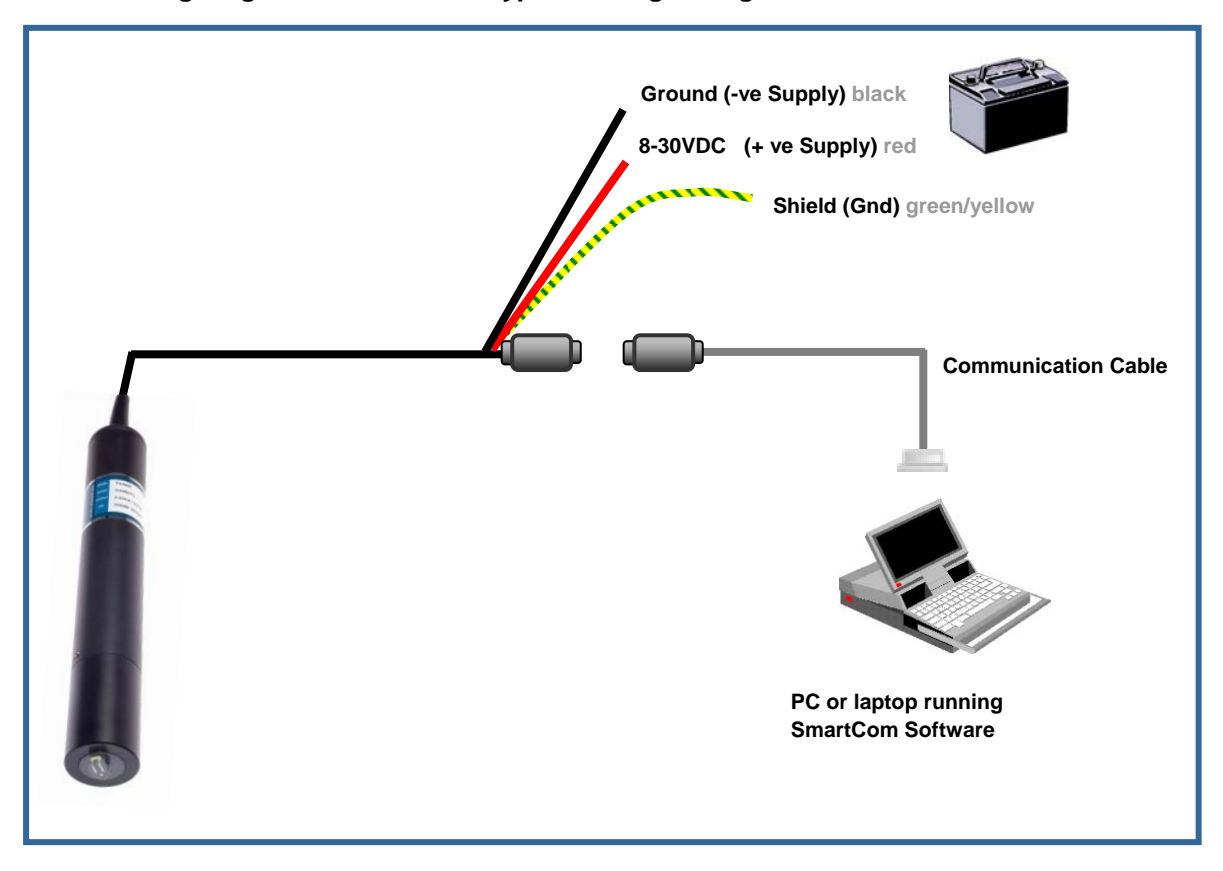

#### The following diagram illustrates the typical wiring arrangement for the TS3000.

The SmartCom software provides for configuration of the data logger, collection of logged data, and all other functions. The Greenspan Aquagraph software provides graphical and tabular presentation of logged data and export to spreadsheet format. A brief description of the key components of the SmartCom software is included in this manual. A fully documented online help function is also included within the SmartCom software. It can be started by Hitting F1 key.

Alternatively the TS3000 Sensor can be used as an SDI12 Sensor using the optional Greenspan SDI12 Adaptor.

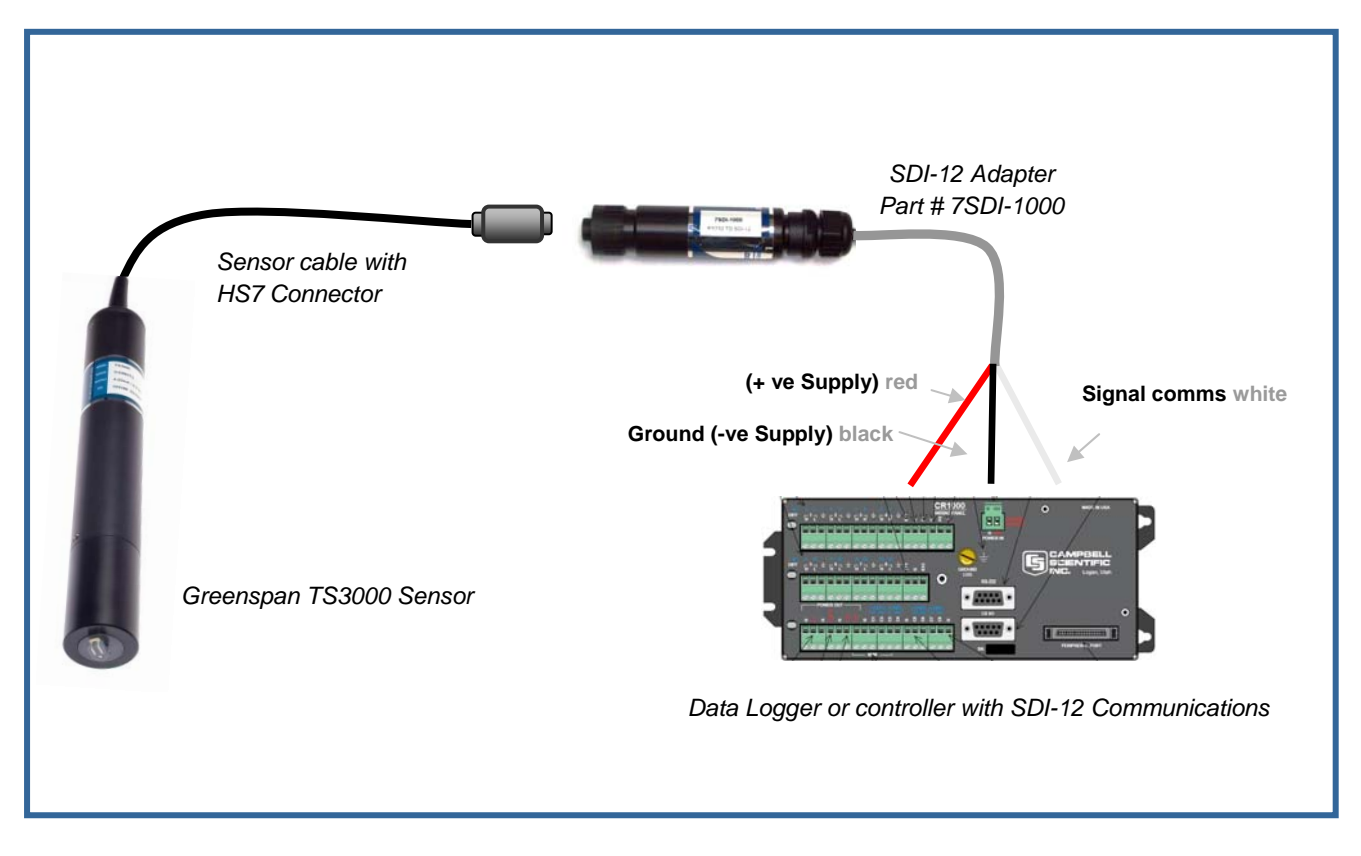

Typically the sensor will be connected to a Data Logger or Process Controller which will provide the power and ground connections and provide connections for serial SDI12 output.

#### The Power requirements of the sensor are detailed in the Specifications Brochure.

The sensor can support internal Data logging and operate as an SDI12 sensor concurrently.

This provides a benefit of having redundant Data Logging capability (internal) while also having the advantage of serial output to a third party Data Logger or Controller that may be connected via some type of telemetry or communications system.

The configuration and operation instructions of the SDI12 Adaptor unit are included in Appendix A.

# 3.2 Software Setup

Communication with the Greenspan logging Sensors is performed through the PC's RS232 serial port using the supplied software: **SmartCom for Windows.** The software supports older style 9 Pin Serial Ports (Com1 & Com2) as well as newer style USB serial Ports. If using a USB port – a USB to Serial 9 pin adaptor must also be used.

#### To Load the Software, Place Software CD in drive, and follow all prompts.

SmartCom for Windows includes two main components:

#### 3.2.1 Direct Link

This program is a simpler version of SmartCom which bypasses the Location Explorer Interface to provide connection to a sensor. It is suitable for Direct Com Port Connections only. To connect to a sensor, select the Com Port and click the connect button. Once connected to the sensor the user has the full range of SmartCom functionality available to them but no local Database records of changed or existing Sensor Properties are stored by the software. This version of the Software is recommended for the casual field visit or for technical staff examining the sensor.

#### 3.2.2 SmartCom

This is the full version of SmartCom which includes the *Location Explorer* Interface to provide management of individual and/or multiple sensors. This version of the software is the recommended version for customers wanting management of sensor(s) and their logged data.

The following software is required for running the TS3000 Sensor:

1. **SMARTCOM** for Windows runs on a PC, and facilitates manipulation of system setup information, processing and data retrieval. The program is supplied on a CD disk along with support files. It is compatible with WIN98, WIN2000, NT and XP operating systems. Mouse and keyboard operation is fully supported.

2. *Internal firmware*. The logger has a resident program that manages communications, data logging and data retrieval. It is not normally accessible by the user; however it may be upgraded in the field if required.

3. A utility program called **AQUAGRAPH** is also provided on the installation CD. This allows the user to view, graph and export the data. AQUAGRAPH may be accessed from within SMARTCOM. Online help is available from within the program.

The Software will load programs and other files into the following folders:

C:/Program Files\SmartCom for windows\ Several programs will be loaded SmartCom Smartpoll Smart Standby

Another folder will also be created C:\Program Files\SmartCom for windows\AquaGraph\ With the Graphical display program Aquagraph

#### Note: Administrator Access is required for the Loading of SmartCom Program

Tyco Environmental Systems

TS3000 User Manual 010-UM-700-5100

Page 17 of 44

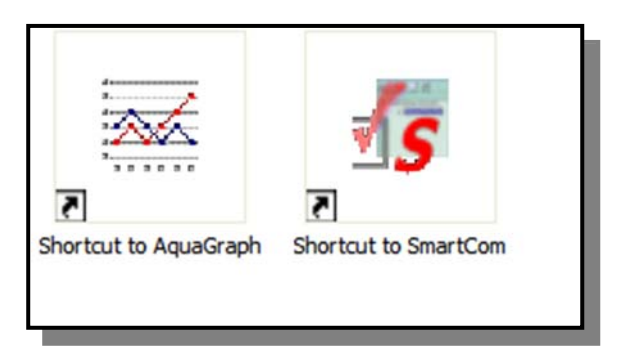

It is recommended that shortcuts be created for the 2 main programs SmartCom & Aquagraph and moved into a dedicated folder on the desktop.

To Run the Program double click on the SmartCom icon.

To use the full functions of the software a fully operational sensor with power supply and all communications leads should be available. Either internal or external battery can be used to power the sensor.

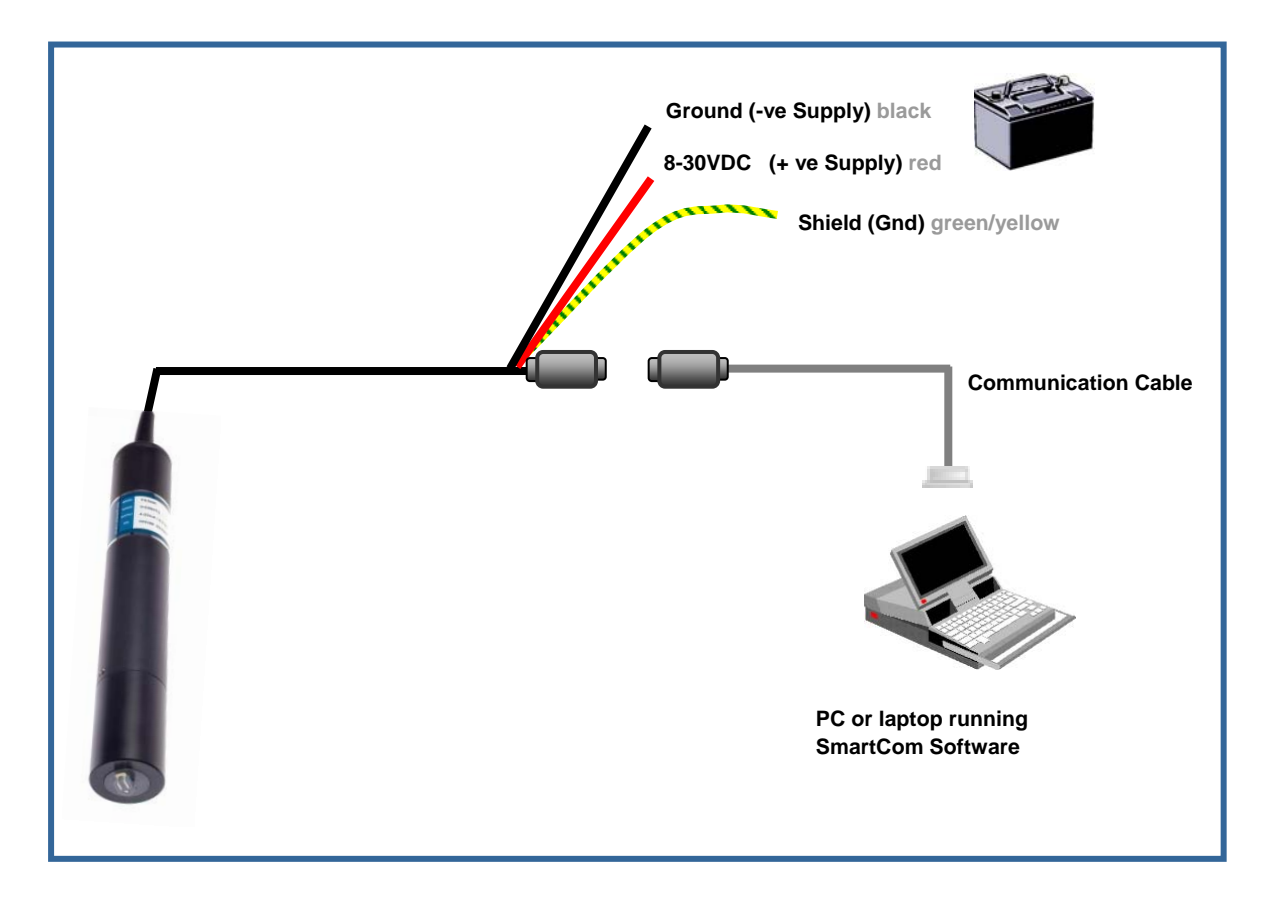

Fully Documented Help Function is available for SmartCom by hitting F1 key while software is running.

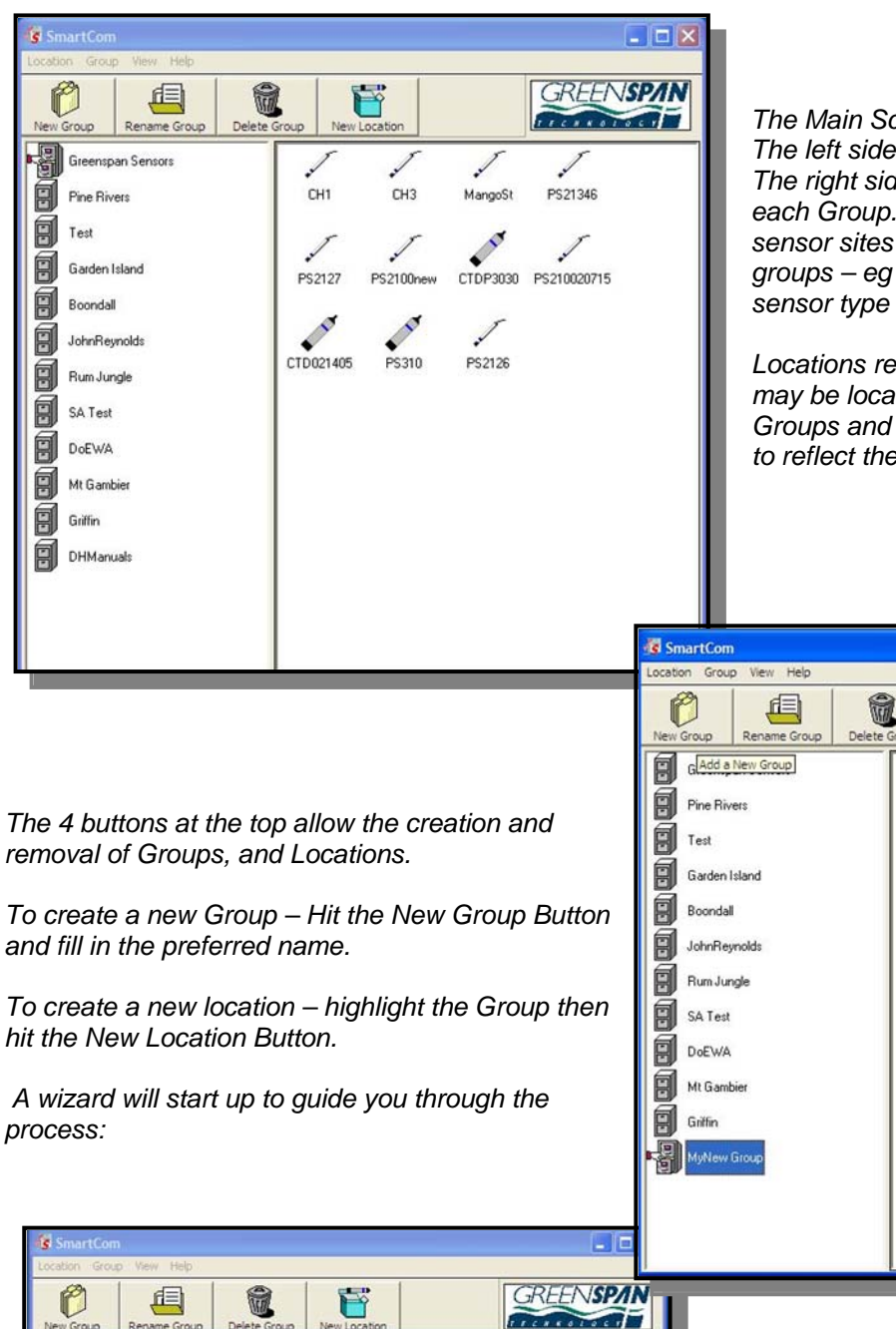

Select the method of communication for the new location

Next

· Direct Connection

C Modern Connection

Select the device to use from the list.

COM1

Egit

The Main Screen is divided into 2 Panels. The left side shows the Groups. The right side shows the locations within each Group. (The concept allows all sensor sites to be put together into logical groups – eg by catchment, area, client, sensor type etc)

Locations refer to individual sensors that may be located locally or remotely. Groups and Locations should be named to reflect the actual station details.

F

GREENSP/IN

TECOROLOCI

The Wizard Has 3 Steps:

Page 1 – requests how to connect to Sensor:

E.g. Direct Connection via Com port (Serial cable between Sensor and PC) Or

Modem connection via GSM / 3G / landline Modem. You will need to enter the phone number of the remote modem. Hit Next Button.

Tyco Environmental Systems

8

B

0

8

8

8

8

TS3000 User Manual 010-UM-700-5100

© Copyright by Tyco International Ltd. Greenspan Analytical Pty Ltd reserves the right to change product designs and specifications without notice.

¥

| Add New Location Wizard - | Step 2 of 3                                                                                                    |
|---------------------------|----------------------------------------------------------------------------------------------------|
|                           | Enter the name you wish to give this location. The name is used to identify the location when connecting. The location name can be up to 100 characters long. Location Name Black Stump Turbidity Instrument Type 3000s V Model Type TS3000 V |
|                           | E <u>x</u> it <u>B</u> ack <u>N</u> ext <u>Einish</u>                                                                                                    |

Step 2 requests Site Details:

Location Name Instrument Type Model Type

E.g. this screen will add a new site With an TS3000 Logging Sensor Named: Black Stump Turbidity

Hit Next Button.

| <b>A</b> rrow and the second second se | You've finished adding a new location !!!                                                                                                    |
|----------------------------------------------------------------------------------------------------|----------------------------------------------------------------------------------------------------|
|                                                                                                    | Below is summary information on the location you've just<br>created. Review it and Click Finish. If you wish to make<br>any changes just Click Back to the necessary section. |
| Model                                                                                                    | You can change the Location Name and Communications<br>Settings settings later if you wish.                                                                                   |
| 1                                                                                                    | Summary Information                                                                                                    |
| Communi                                                                                                    | Location Name: Black Stump Turbidity<br>Instrument Type: 3000s<br>Model Type: TS3000                                                                                          |
| Address                                                                                                    | Communication 1 ype: Direct<br>Communications Device : COM1<br>Communications Address : N/A                                                                                   |
| Einish                                                                                                    |                                                                                                    |
| <u> </u>                                                                                                    | <                                                                                                    |

Step 3 Gives a Summary of the entered Data and asks for confirmation.

Change Details or

Hit Finish Button

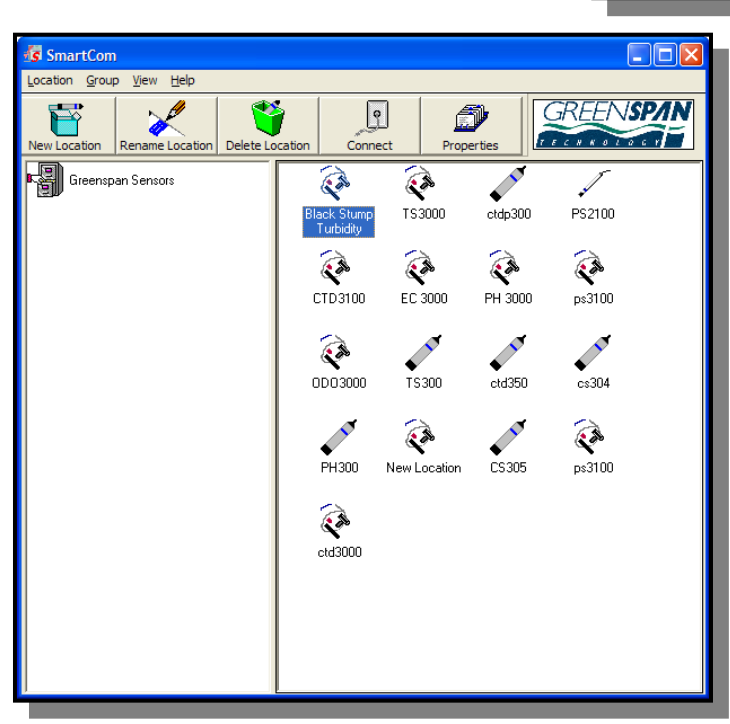

The screen then reverts to the original start screen and should now show the new Group and the new location.

To connect to the Sensor Select the Group Highlight the location and Hit Connect Or Double click on the location

All information relating to the Site is held in files created in the SmartCom folder directory.

C:\Program Files\SmartCom for windows\... ...\Group Name\Location Name.

Tyco Environmental Systems

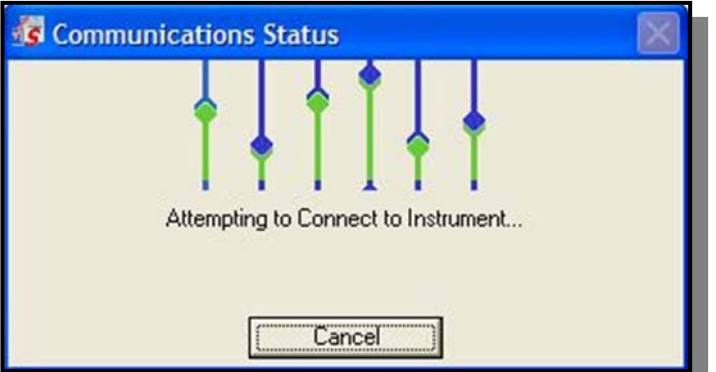

When connection is established the Monitor Screen will appear...

This screen updates every 10 seconds and shows the real time data.

Clock times, Battery Volts, Logging Schedules Memory Usage should be noted. The Green or Red Leds indicate if Sensor is actively Logging or Not.

There are 2 tabs at the bottom. Hit the Logger Control Tab for all configuration and Logger set up details. A Pop up will show the steps involved in communicating with the Sensor

- Attempting Wake Up
- Attempting to Connect
- Reading Details
- etc

This will take approx 30 seconds.

If connection cannot be established – check all power and communication connections.

| SmartCom Connection                                    | 1                                                     |                           |               | X |
|--------------------------------------------------------|-------------------------------------------------------|---------------------------|---------------|---|
| Black Stump Turbid<br>Schedule: Monitor<br>Interval: 0 | ity<br>Logger Clock : 6:05:4<br>Session Duration : 00 | 46 AM 7/04/2004<br>:00:10 | Not Logging   | • |
| Channel Name                                           | Current Value                                         | Units                     | Last Logged 🔺 |   |
| Field Suppl                                            | 12.20                                                 | Volts                     | N/A           |   |
| Temperature                                            | 24.42                                                 | Celsius                   | N/A           |   |
| Turbidity                                              | 40                                                    | NTU                       | N/A           |   |
| Memory Used                                            | 88                                                    | Bytes                     | N/A           |   |
| Memory Used %                                          | 0                                                     | Percent                   | N/A           |   |
|                                                        |                                                       |                           |               |   |
|                                                        |                                                       | Monitor Val               |               |   |
|                                                        |                                                       |                           | <b>v</b>      |   |
| Monitor Current Values Logo                            | ger Control                                           | Log Now                   | Disconnect    |   |

| SmartCom Connectio                                   | n                                                                  |                |
|------------------------------------------------------|--------------------------------------------------------------------|----------------|
| Black Stump Turbic                                   | lity                                                               | Not Logging    |
| Schedule: Monitor<br>#Scans: 0                       | Logger Clock : 6:06:11 AM 7/04/2004<br>Session Duration : 00:00:35 | Logging Active |
| Start Logger<br>Load Config File<br>Save Config File |                                                                    |                |
| Collect Data                                         |                                                                    |                |
| Set Clock                                            |                                                                    |                |
| Clear Memory                                         |                                                                    |                |
| Properties                                           |                                                                    |                |
| User Cal                                             |                                                                    |                |
| Monitor Current Values Log                           | ger Control                                                        | Disconnect     |

The Logger Control Screen provides access to all configuration, Data retrieval, Logger management and Calibration routines.

The Logger is very flexible and care must be taken to check that Data Logging has been initiated and is working properly, prior to deploying the sensor into a remote site. It is recommended that thorough testing of the sensor be performed in the office to provide confidence and experience with the various logger functions.

All Sensors are supplied from the factory fully calibrated and tested. It is not normally required to perform any additional calibration functions on the sensor.

Tyco Environmental Systems

#### 3.2.3 Properties

| Logger Settings                                                                                                    |                                                                                                    | X                                                                                                    |
|----------------------------------------------------------------------------------------------------|----------------------------------------------------------------------------------------------------|----------------------------------------------------------------------------------------------------|
| Properties                                                                                                    |                                                                                                    |                                                                                                    |
| Image: Strength of the strength of the streng | Location Name<br>Logger Name<br>Sensor ID<br>Sensor Type<br>Factory Calibration Date<br>Firmware Version<br>Memory Used | Black Stump Turbidity           000000 TS3000           00001078102A           TS3000           3/07/2009           RC V3.11           88 Bytes, Percent (0%) |
|                                                                                                    | Memory Free                                                                                                    | 1909160                                                                                                    |
|                                                                                                    | Wrap Memory                                                                                                    | Г                                                                                                    |
|                                                                                                    |                                                                                                    |                                                                                                    |

Key functionality of each of the Property Buttons will be described below.

This front screen provides a summary of all the key sensor information including Serial Numbers, Model Types Firmware Versions etc.

The Channels that are configured for the Sensor.

The Schedules control which channels are logged and the frequency of Logging.

#### 3.2.4 Channels

| Logger Settings                                                                                  |                      |                                  |                                     | X |
|--------------------------------------------------------------------------------------------------|----------------------|----------------------------------|-------------------------------------|---|
| Properties                                                                                       |                      |                                  |                                     |   |
| O00000 TS3000     Channels     Field Suppl     Temperature     Turblidity     Schedules     Main | Monitor Channel Name | LastReading<br>N/A<br>N/A<br>N/A | DateLastLogged<br>N/A<br>N/A<br>N/A |   |

Controls and displays the various Channels that will be displayed on the Monitor Screen.

Channels that are not being used or not required to be displayed can be un-checked and will not be displayed on the Monitor Screen.

(This screen below shows that Internal Battery (Battery Pack) is not used and will not be displayed on the Monitor Screen)

#### 3.2.5 External Battery: (Field Supply)

| Logger Settings    | ×                                                                                                    |
|--------------------|----------------------------------------------------------------------------------------------------|
| <u>P</u> roperties |                                                                                                    |
|                    | Channel Name Field Suppl Unit Name Volts<br>Channel Precision 2 · Unit Type Volts<br>Data Variation Value Enabled Data Variation Value +00000.00<br>Last Reading<br>Last Logged Reading<br>N/A<br>Advanced<br>C Internal Battery C External Battery |

The Sensor will be powered by some type of DC (12-24V) power supply which may be either an internal battery pack or an external battery system. The user must click and select the correct battery type to ensure accurate battery life & voltage calculations.

Select the Option External Battery if using an external 12V battery.

Tyco Environmental Systems

#### Channel Name Battery Unit Name Volts Channel Precision Unit Type 2 ÷ Volts • Data Variation Value +00000.00 Data Variation Value Enabled 🦳 Last Reading Last Logged Reading Value 0.00, Date 12:00:00 AM Advanced Internal Battery External Battery Battery 1 /07/2009 Ŧ Install on 2 /10/2009 Ŧ ReNew on Calculator Memory and Battery Calculator This calculation is based on the Scan time and record time of all active schedule(s) and on the Default Battery capacity of 7.2Ah. Please adjust the current, battery capacity and/or the Accessories load for a more accuracy of the calculation. Memory usage Logger memory size 1909248 bytes Number of bytes used per day bytes 19680 Number of logging days 97.01 day(s) **Battery's Life estimation** Battery Capacity (Ah) +07.200 Peak ON Current (A) +0.0871 Accessories Load (A) +0 00000 Standby Current (µA) +0156.30**Befresh** Hourly On Current Consumption (Ah) 0.058 Hourly Current Consumption (Ah) 0.062 Expected Number of Logging Days 93 with Battery specified Capacity

# 3.2.6 Internal Battery: (Battery Pack)

Greenspan Sensors can be configured with an on-board lithium battery pack to provide a complete stand-alone logging sensor.

If the sensor is fitted with the internal on-board battery pack select the Option at left: Internal Battery.

All batteries whether internal or external (sealed or acid type) will gradually degrade over time The Shelf life of batteries is generally 1-5 years, but can be affected by extreme temperatures.

A feature of the logger allows the user to enter the date of installation and expected Date of Renewal of the batteries, to ensure they are replaced before their due date.

## 3.2.7 Battery Life & Memory Calculator

Provides an estimate of the Memory life and Battery life (days) based on the amount of logging that has been specified via the schedules.

The calculator uses information on the sensor power usage, the frequency of data logging, and the battery capacity to determine how long it will operate before the memory fills, or the batteries go flat.

If using a wrap memory function – the logger will fill with data and commence to overwrite the earliest data.

If using a solar power supply – the battery will likely last until its shelf life determines that it be replaced.

The user can enter the size of the Memory (bytes) & Battery (Ah), and add other power usage such as a

Data Modem.

Hit the refresh button to generate new estimates – after changing any of the other parameters. A text box also pops up to provide key information to the user to advise of battery and memory information.

#### 3.2.8 Temperature

| ~ |                                                               |
|---|---------------------------------------------------------------|
|   | Channel Name Temperature Unit Name Celsius                    |
|   | Channel Precision 2 - Unit Type Celsius                       |
|   | Data Variation Value Enabled 🔲 Data Variation Value +00000.00 |
|   | Last Reading<br>Last Logged Reading                           |
|   | N/A                                                           |
|   |                                                               |

#### 3.2.9 Turbidity

| Channel Name Turbidity                     | Unit Name NTU                   |  |
|--------------------------------------------|---------------------------------|--|
|                                            |                                 |  |
| Channel Precision                          | Unit Type NTU                   |  |
| Data Variation Value Enabled 🥅 🛛           | Data Variation Value +00000000. |  |
| Last Reading<br>Last Logged Reading<br>N/A |                                 |  |

User configurable items include: • Unit Name • Unit Type • Precision

(No of decimals)

Data Variation can be ticked, and a value entered, which allows event based logging – should the amount vary by more than the variation between Scan periods.

- User configurable items include:
  - Unit Name
  - Unit Type
  - Precision
    - (No of decimals)

Data Variation can be ticked, and a value entered, which allows event based logging – should the amount vary by more than the variation between Scan periods.

Note – All Channels are hard coded into the TS3000 Sensor – but can be individually configured to be included or excluded in Logging Schedules.

#### 3.2.10 Wiper Control

| ·            |                                            |                      |           |
|--------------|--------------------------------------------|----------------------|-----------|
| Channel N    | ame Turbidity                              | Unit Name            | NTU       |
| Channel P    | recision                                   | Unit Type            | NTU       |
| Data Varia   | ition Value Enabled 🦳                      | Data Variation Value | +0000000. |
|              | Last Reading<br>Last Logged Reading<br>N/A |                      |           |
| Advance      | b.                                         |                      |           |
| • w          | pe interval number of scans                | 100 ÷ scans          |           |
| cw           | pe interval in minutes                     |                      |           |
| <u>W</u> ipe | Now                                        |                      |           |

The wiper control is set in the Advanced tab of the Turbidity Channel. The user can control the wipe frequency by selecting either Wipe interval number of scans or wipe interval in minutes. A Wipe now button is also provided.

#### 3.2.11 Wipe now

The wipe now button is activated by positioning the mouse pointer on the button and clicking the left mouse button. When activated the wiper will rotate, wiping the lenses.

# 3.2.12 Wipe interval number of scans

User can enter the number of scans that are needed before the wiper is activated. SmartCom will not accept a value that sets the wiping interval at less than 2 minutes eg. If the can time is 15 seconds the minimum number of scans is 8.

Tyco Environmental Systems

#### 3.2.13 Wipe interval in minutes

| Channel Precision                                                       | Unit Type            |           |
|-------------------------------------------------------------------------|----------------------|-----------|
|                                                                         | 51                   | NTU       |
| Data Variation Value Enabled 🦵                                          | Data Variation Value | +0000000. |
| Last Reading<br>Last Logged Reading<br>N/A                              |                      |           |
| Advanced                                                                |                      |           |
| Wipe interval number of scans     Wipe interval in minutes     Wipe Now | 10 📩 minutes         |           |

User can enter the number of minutes that are needed before the wiper is activated. SmartCom will not accept a value that sets the wiping interval at less than 2 minutes.

Note – The TS3000 checks if the wipe interval has elapsed only when it wakes up to do a scan.

**Example 1**. The scan time is 1 hour and the wipe interval is 10 minutes. The sensor will wake up every hour, check if the wipe interval in minutes has elapsed (yes, in this case), initiate a wipe, read the sensors and go into low power sleep mode. In this case a wipe will happen every 1 hour even though the Wipe interval in minutes is set to 10 minutes.

**Example 2**. The scan time is 4 hours and the wipe interval is 3600 minutes (6 hours). The sensor will wake up every 4hours. The first time it wakes, it checks if the wipe interval in minutes has elapsed (no, in this case), reads the sensors and goes into low power sleep mode. The second time the sensor wakes, it checks if the wipe interval in minutes has elapsed (Yes this time), initiates a wipe, reads the sensors and goes into low power sleep mode. In this case a wipe will happen every 8 hours even though the Wipe interval in minutes is set to 3600 minutes (6 hours).

#### 3.2.14 Schedules

| Logger Settings                                                                                           |                                |                                        |                                                         | ×                         |    |
|----------------------------------------------------------------------------------------------------|--------------------------------|----------------------------------------|---------------------------------------------------------|---------------------------|----|
| Properties                                                                                                |                                |                                        |                                                         |                           | 1, |
| Connels     Channels     Channels     Temperature     Turbidity     Schedules     Main     Main     Monty | ScheduleName<br>Main<br>hourly | Start Method<br>1/01/2002<br>1/01/2002 | Stop Method<br>Def. STOP DateTime<br>Def. STOP DateTime | Scans Completed<br>0<br>0 |    |
|                                                                                                    | <                              |                                        |                                                         | ٤                         |    |

Schedules are user configured:

- Added
- Removed
- Modified
- Enable
- Disabled

Up to 4 Schedules can be running together.

#### Example Schedule – Battery Volts (Field supply)

| Schedule Enabled 🔽<br>Schedule Name<br>Field supply | Channels U:<br>0, Field Supp | sed in Schedule<br>) | <ul> <li>To add channels to a<br/>schedule, drag and drop<br/>channels from the Tree<br/>View, into the adjacent<br/>list box max of 8. To<br/>Delete channels, right<br/>click on channel and<br/>select remove.</li> </ul> |
|-----------------------------------------------------|------------------------------|----------------------|----------------------------------------------------------------------------------------------------|
| Logging                                             | Settings                     |                      | Averaging                                                                                                    |
| Start Method Stop Method Settings                   | Scan Time<br>Record Time     | 3 Hours              | 0000                                                                                                    |

This Schedule shows that Field Supply (External Battery) volts will be measured (Scan Time) every 3 Hours. The Data will be logged (Record Time) every 3 Hours.

The Schedule is Enabled (box checked) and will operate whenever the Logger is turned on Logging.

The start an end time were set to Manual which means that this Schedule will start and stop with the logger.

The Schedule controls the measurement and logging of data as follows:

When the logger wakes up to take measurements. (Scan Time) When the logger wakes up to Log Data (Record Time) Maximum No of Scans (Optional – not recommended) Which Channels are included into the Schedule (min One, Maximum – all channels)

This example shows a Schedule that will wake up and measure Temp, and turbidity – every 1 Hour. It will also log the data for these channels every Hour.

Note – The Schedule Must be enabled (check box) for it to operate. It is possible to have several Schedules in the list that are not enabled and hence will not run when logger is started.

#### Example Schedule – Water Quality Parameters

| Schedu<br>Schedu<br>hourly | ule Enabled  Channels Used in Schedule  4. Temperature 5. Turbidity | To add channels to a<br>schedule, drag and drop<br>channels from the Tree<br>View, into the adjacent<br>list box max of 8. To<br>Delete channels, right<br>click on channel and<br>select remove. |
|----------------------------|---------------------------------------------------------------------|----------------------------------------------------------------------------------------------------|
|                            | Logging Settings                                                    | Averaging                                                                                                    |
| Settings                   | Scan Time 1 Hour                                                    | ]                                                                                                    |
| Stop Method                | Record Time 1 Hour  Maximum Number of Scans                         | ]                                                                                                    |
| Start Method               |                                                                     |                                                                                                    |

#### 3.2.15 Add New Schedule (Wizard)

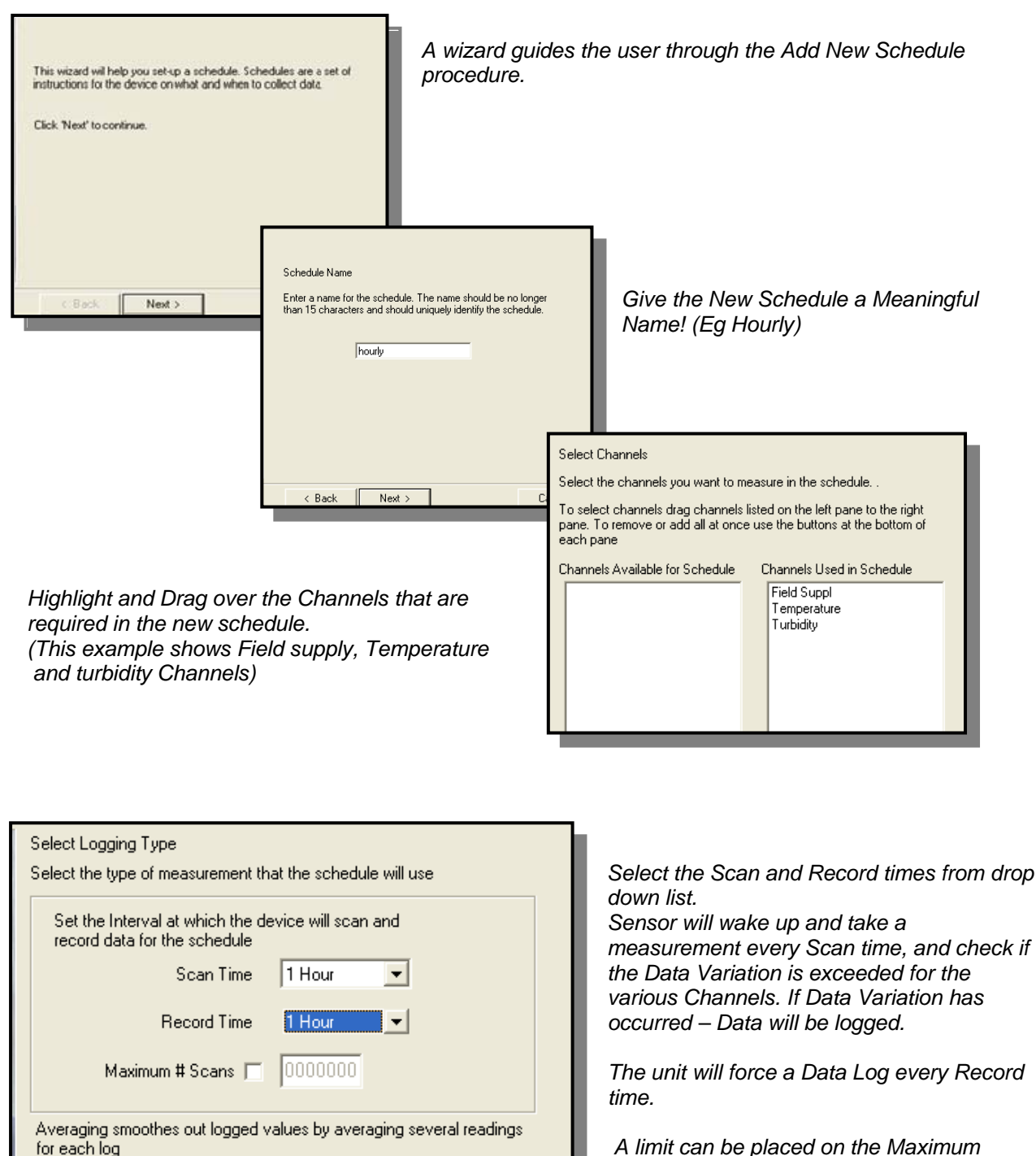

A limit can be placed on the Maximum scans. (Schedule will stop after Max scans reached)

Averaging can be configured for the Schedule.

Tyco Environmental Systems

Averaging Enabled

001 (Must be > 0)

< Back

Next >

Number of Readings to Average

© Copyright by Tyco International Ltd. Greenspan Analytical Pty Ltd reserves the right to change product designs and specifications without notice.

Cancel

Interval between Readings

000 (secs)

Start and Stop times can be configured for the Schedule.

It is strongly recommended to use Manual start and stop (default) to ensure that all schedules are operational when logger is started.

| Select how you would like to start this schedule |                                                 |
|--------------------------------------------------|-------------------------------------------------|
| ☐ Time<br>< Back Next >                          | Select how you would like the schedule to stop. |
|                                                  | < Back Next >                                   |

3.2.16 Add New Schedule – Final Screen

| Summary of Schedule                                            |                      |                                                                        |        |
|----------------------------------------------------------------|----------------------|------------------------------------------------------------------------|--------|
| Schedule Name hourly<br>Scan Time 010000<br>Record Time 010000 | )<br>)               | Channels Selected<br>10. Field Suppl<br>4. Temperature<br>5. Turbidity |        |
| Start Method Timed                                             |                      |                                                                        |        |
| Stop Method                                                    |                      |                                                                        |        |
|                                                                |                      |                                                                        |        |
| Averaging Disable                                              | d Nur<br>Interval be | nberof Readings  1<br>etween Readings  0                               | _      |
|                                                                |                      | 2 10                                                                   |        |
| < Back                                                         | Next >               | Cancel                                                                 | Finish |

The final Screen shows summary of the new Schedule.

The Schedule will now appear in the list of Schedules. One or more Channels must be added to the Schedule and it must be enabled to allow it to run.

This example shows that the Schedule named Hourly will measure and log Field supply, Temperature and Turbidity Data every hour, whenever the Schedule is enabled, and the logger is turned on. (Logging Active, Green LED on Monitor screen flashing).

#### 3.2.17 Averaging

| Schedule Enabled 🔽<br>Schedule Name<br>hourly | Channels Used in Sche<br>O, Field Suppl<br>4, Temperature<br>5, Turbidity      | edule To<br>sco<br>ch<br>Viu<br>lis<br>De<br>di<br>se | add channels to a<br>hedule, drag and drop<br>lannels from the Tree<br>ew, into the adjacent<br>t box max of 8. To<br>elete channels, right<br>ck on channel and<br>elect remove. |
|-----------------------------------------------|--------------------------------------------------------------------------------|-------------------------------------------------------|----------------------------------------------------------------------------------------------------|
| Logging Setti                                 | ngs                                                                            | Aver                                                  | aging                                                                                                    |
| Averaging<br>Number of<br>Interv<br>Warning   | Readings to Average<br>al Between Readings<br>(secs)<br>: (Number of Readings) | 010<br>003<br>x (Interval) <=                         | 3598                                                                                                    |
|                                               |                                                                                |                                                       |                                                                                                    |

Averaging enables several readings to be taken and averaged, each time the sensor wakes up at the Scan Period. This allows data fluctuations to be smoothed. For example Logging of Tidal Water levels is typically averaged over say 10 readings say 3 seconds apart to remove the effects of Wind and Swell.

As averaging can increase the time required to generate a reading, a warning will advise the limits of the averaging.

**Note:** Averaging does require the sensor to turn on more frequently at each Scan period and does have an impact on power usage and battery life.

Averaging can be configured for any or all channels.

#### 3.2.18 Data Variation (Event Based Logging)

To provide Event Based logging the Sensor can be configured to Scan (take a measurement) on a frequent basis, but only Record Data (Log data) if a specific event size (Data Variation) has occurred since the last logged data point.

| Channel Name Turbidity                                                                                         | Unit Name            | NTU       | The Schedule must be enabled.<br>The Channel must be in the                                                                                                    |
|----------------------------------------------------------------------------------------------------|----------------------|-----------|----------------------------------------------------------------------------------------------------|
| Channel Precision                                                                                              | Unit Type            | NTU       | Schedule and configured with a valid Data Variation.                                                                                                    |
| Data Variation Value Enabled 🔽<br>Last Reading<br>Last Logged Reading<br>N/A                                   | Data Variation Value | +0000010. | (This example shows Turbidity wil<br>be logged if the reading varies by<br>more than 10NTU from the<br>previous logged reading)                                                                                                    |
| Advanced         C       Wipe interval number of sca         •       Wipe interval in minutes         Wipe Now | ins<br>10 📩 minutes  |           | Note if the Data Variation is set to<br>a very small amount, then it is<br>more likely that the data variation<br>will be exceeded, and data will be<br>logged each Scan Time. Hence it<br>is necessary to set the Data<br>Variation based on realistic<br>variations of the Parameter being<br>monitored. |

Tyco Environmental Systems

TS3000 User Manual 010-UM-700-5100

#### 3.2.19 User Calibration Screens

| Black Stump Turb                                                                                                | idity                                                                                                    | Not Logging    |
|----------------------------------------------------------------------------------------------------|----------------------------------------------------------------------------------------------------|----------------|
| Schedule: Main<br>Interval: 15                                                                                  | Logger Clock : 8:18:40 AM 7/04/2004<br>Session Duration : 02:13:04                                                                                                    | Logging Active |
| Start Logger<br>Load Config File<br>Save Config File<br>Collect Data<br>Set Clock<br>Clear Memory<br>Properties | Calibratic<br>Channel: TurbidityCal<br>Calibration Type<br>© 1 Point Span<br>© 1 Point Span<br>© 1 Point Offset<br>© 2 Point Span and Offse<br>© Restore Factory default |                |
| User Cal                                                                                                    | Calibrate Channel                                                                                                    |                |
| Monitor Current Values                                                                                          | ogger Control                                                                                                    | Disconnect     |

Allows re calibration of channels within the logger.

Please consult your sales or technical support specialist before recalibrating the sensor.

The Option "Restore Factory default" allows the sensor to be reset to the original factory calibration.

#### 3.2.20 Clear Memory Tab

| Do you | u wish to Clear t | he Memory |
|--------|-------------------|-----------|
| Yes    | No                | Help      |

This control is used to clear the contents of the Data Logger Memory.

Once the memory is cleared – it is gone forever!!!

Only perform this function if you have collected and checked all the data from the sensor.

Aquagraph can be used to view and check data before deleting the memory contents.

If using the memory Wrap function – the memory will fill and then overwrite the oldest (earliest data)

If not using the Memory Wrap function – the memory will fill and then no more data will be logged. (i.e. all the data from the start of the logging period will be retained until it is cleared)

#### 3.2.21 Set Clock

The logger has an internal clock to provide time stamping for all data logging. The clock can be reset to the correct local time via two different methods.

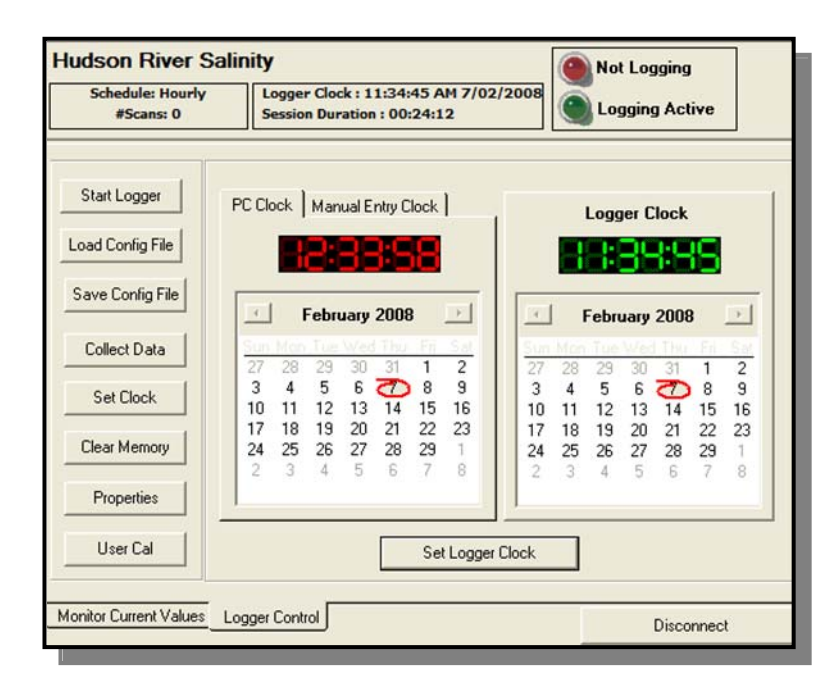

#### 3.2.22 PC Clock

Option 1 – allows the Logger Clock to be set to the clock time of the PC being used.

PC Clock shown in red (left) Logger Clock shown in green (right)

The Logger clock is displayed in the top of the screen – and should be checked to confirm it is correct.

#### 3.2.23 Manual Entry Clock

Option 2 – allows the Logger Clock to be set to a User Manually Entered time.

Screen shows the drop down menus for the user to enter the correct local time and date settings into the Logger Clock.

Logger Clock shown in green (right)

The Logger clock is displayed in the top of the screen – and should be checked to confirm it is correct.

| •<br>un<br>27 | Mon<br>28 | Febru<br>Tue<br>29 | Jary<br>Wed | 2008<br>Thu<br>31 |           | <u>Sa</u>   |
|---------------|-----------|--------------------|-------------|-------------------|-----------|-------------|
| un<br>27      | Mon<br>28 | Tue<br>29          | Wed<br>30   | Thu<br>31         | Fri<br>1  | Sat         |
| -             |           | -                  | 0           | -                 |           | 2           |
| 0             | 4         | 5<br>12            | 13          | 14                | 8         | 9<br>16     |
| 7             | 18        | 19                 | 20          | 21                | 22        | 23          |
| 24            | 25        | 26                 | 27          | 28                | 29        | 1           |
| 2             | 3         | 4                  | 5           | 6                 | 7         | 8           |
|               |           |                    |             |                   |           |             |
|               | <         | <                  | 2 3 4       | 2 3 4 5           | 2 3 4 5 6 | 2 3 4 5 6 7 |

#### 3.2.24 Start Logger

| (STOPPED)                                                | Logger Clock : 1:31:44 PM 7/02/200<br>Session Duration : 01:40:27 | 08 Logging Active |
|----------------------------------------------------------|-------------------------------------------------------------------|-------------------|
| Start Logger                                             | start                                                             | logger -          |
| Load Config File                                         | start logger                                                      | jer 😵             |
| Save Config File                                         | Start logger                                                      |                   |
|                                                          | inter Initiale                                                    | Clear Memory      |
| Collect Data E                                           |                                                                   |                   |
| Collect Data E<br>Set Clock C                            | comments                                                          |                   |
| Collect Data E<br>Set Clock C<br>Clear Memory            | comments                                                          |                   |
| Collect Data E<br>Set Clock C<br>Clear Memory Properties | Comments                                                          |                   |

When starting the logger –the user is able to enter comments, and is given an option to clear memory.

All enabled Schedules will be started when logger starts. Schedules of different logging frequency will start at different clock times. (e.g. a schedule running every 5 minutes will start at the next whole minute)

(e.g. a schedule running every 3 hours will start at the next whole 5 minute)

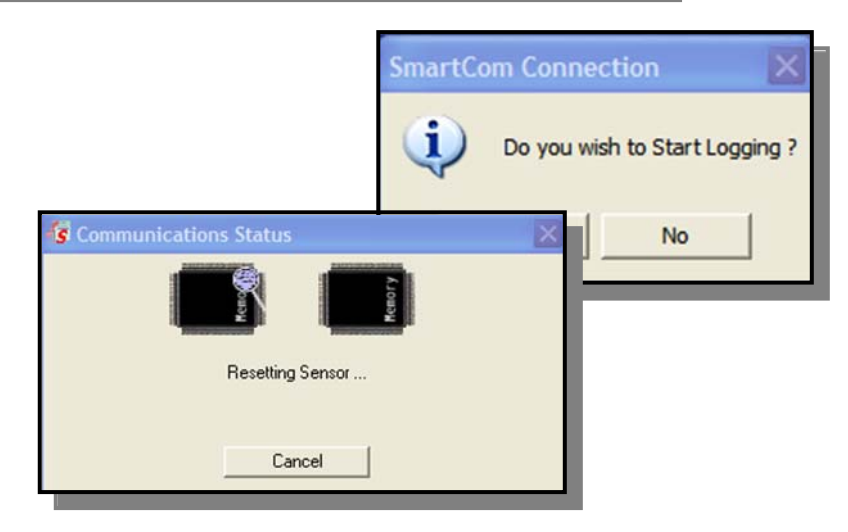

| SmartCom Connection                                            |                                                         |                          |                  |     |
|----------------------------------------------------------------|---------------------------------------------------------|--------------------------|------------------|-----|
| Black Stump Turbic<br>Schedule: hourly<br>4/08/2009 6:00:00 PM | lity<br>Logger Clock : 6:53:3<br>Session Duration : 02: | 1 PM 4/08/2009<br>:16:24 | Not Logging      | 3   |
| Channel Name                                                   | Current Value                                           | Units                    | Last Logged 🔺    | 1   |
| Field Suppl                                                    | 12.20                                                   | Volts                    | 12.20 (18:53:08) | 1   |
| Temperature                                                    | 24.52                                                   | Celsius                  | 24.49 (18:53:08) | - I |
| Turbidity                                                      | 40                                                      | NTU                      | 40 (18:53:08)    |     |
| Memory Used                                                    | 236                                                     | Bytes                    | N/A              |     |
| Memory Used %                                                  | 0                                                       | Percent                  | N/A              |     |
|                                                                |                                                         | tor Values               |                  | 1   |
| Monitor Current Values Logger Control Disconnect               |                                                         |                          |                  |     |
|                                                                |                                                         |                          |                  |     |

Confirm Logger is operational by checking the following:

Clock time is set to local time & date. Green light flashing (Logging Active) Blue dial top right updates every 10s Current Value will update every 10s Last Logged will update at the logging interval. Sensor can be put in bucket of water, heated, cooled, etc to confirm the sensor is working ok.

A data collection after several minutes logging is a check that everything is working OK

Tyco Environmental Systems

TS3000 User Manual 010-UM-700-5100

Page 32 of 44

#### 3.2.25 Collect Data

| SmartCom Conn                |                                                                    |                                                                      |
|------------------------------|--------------------------------------------------------------------|----------------------------------------------------------------------|
| Black Stump To               | urbidity                                                           | Not Logging                                                          |
| Schedule: hourly<br>(ACTIVE) | Logger Clock : 6:54:38 PM 4/08/2009<br>Session Duration : 02:17:31 | Logging Active                                                       |
|                              | <b>5</b> .11                                                       | Download Online                                                      |
| Restart Log #1               | Polder:                                                            | All Data                                                             |
| Stop Logger                  | Filename:<br>Black Stump Turbidity_04 Aug 09                       | C New Data                                                           |
| Add Note                     | File History:                                                      | C Between Dates                                                      |
| Collect Data                 | Black Stump Lutbidity_04 Aug 09.dat                                | Start Date 1 /05/2002 🚽                                              |
| Set Clock                    |                                                                    | Finish Date 7 /04/2004 🖵                                             |
| Clear Memory                 |                                                                    | Data File Options                                                    |
| Properties                   |                                                                    | <ul> <li>Append Data to file</li> <li>Overwrite Data file</li> </ul> |
| User Cal                     | View Data in Aquagraph Convert to CSV                              | Download Data Now                                                    |
| Monitor Current Values       | Logger Control                                                     | Disconnect                                                           |

This allows collection of the logged data. Various options allow collection of all Data, New Data or Data between specific dates.

Data can be downloaded to new files, or appended to existing files.

Data is not deleted from the Logger during this process and can be re-collected many times.

The Data Logger does not need to be stopped for the collection process, and normal logging of data will continue while the data downloads.

The Data is extracted in Binary Format and requires the Aquagraph program to decode into text format.

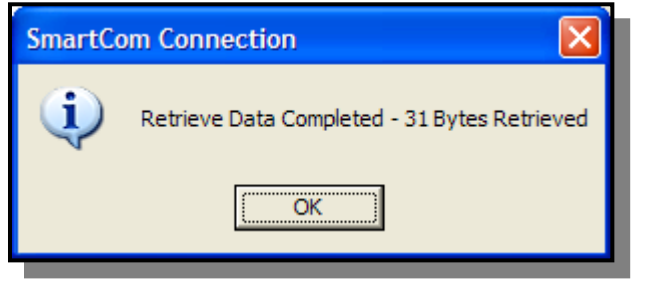

Data collection can take up to several minutes for direct connection (serial cable) or longer for remote modem connections.

It is always more efficient to perform regular data collections of New Data – and append to a Master File, rather than try to collect very large parcels of data.

Once complete the Data can be viewed in Tabular and Graphical format by hitting the View Data in Aquagraph button.

#### 3.2.26 Aquagraph – Tabular View

| rile Data | Graph Help |                     |          |             |        |         |     |          |
|-----------|------------|---------------------|----------|-------------|--------|---------|-----|----------|
| 283       | *          |                     |          |             |        |         |     |          |
| Date      | Time       | Elapsed Time (mins) | Schedule | Parameters  |        |         |     |          |
|           |            |                     |          | Temperature | EC RAW | EC NORM | TDS | Salinity |
|           |            |                     |          | Celsius     | uS/cm  | uS/cm   | TDS | mg/l     |
| 7/02/2008 | 1:40:00 PM | 0.0000              | 1        | 22.12       | -5046  | -5304   | 15  |          |
| 7/02/2008 | 1:45:00 PM | 5.0000              | 1        | 22.13       | -4339  | -4559   | 15  |          |
| 7/02/2008 | 1:50:00 PM | 10.0000             | 1        | 22.13       | -5761  | -6054   | 15  |          |
| 7/02/2008 | 1:55:00 PM | 15.0000             | 1        | 22.14       | -4340  | -4560   | 15  |          |
| 7/02/2008 | 2:00:00 PM | 20.0000             | 1        | 22.14       | -4340  | -4560   | 15  |          |
| 7/02/2008 | 2:05:00 PM | 25.0000             | 1        | 22.14       | -3629  | -3812   | 15  |          |
| 7/02/2008 | 2:10:00 PM | 30.0000             | 1        | 22.13       | -3626  | -3811   | 15  |          |
| 7/02/2008 | 2:15:00 PM | 35.0000             | 1        | 22.14       | -4339  | -4559   | 15  |          |
| 7/02/2008 | 2:20:00 PM | 40.0000             | 1        | 22.21       | -3642  | -3822   | 15  |          |
| 7/02/2008 | 2:25:00 PM | 45.0000             | 1        | 22.22       | -3644  | -3823   | 15  |          |
| 7/02/2008 | 2:30:00 PM | 50.0000             | 1        | 22.22       | -2934  | -3077   | 15  |          |
| 7/02/2008 | 2:35:00 PM | 55.0000             | 1        | 22.21       | -4355  | -4569   | 15  |          |
| 7/02/2008 | 2:40:00 PM | 60.0000             | 1        | 22.21       | -3643  | -3822   | 15  |          |
| 7/02/2008 | 2:45:00 PM | 65,0000             | 1        | 22.21       | -5066  | -5315   | 15  |          |

Shows all logged data from the sensor.

Data can be exported to excel spreadsheet.

To generate graph – highlight columns(s) of interest and hit graph button.

#### 3.2.27 Aquagraph – Graphical View

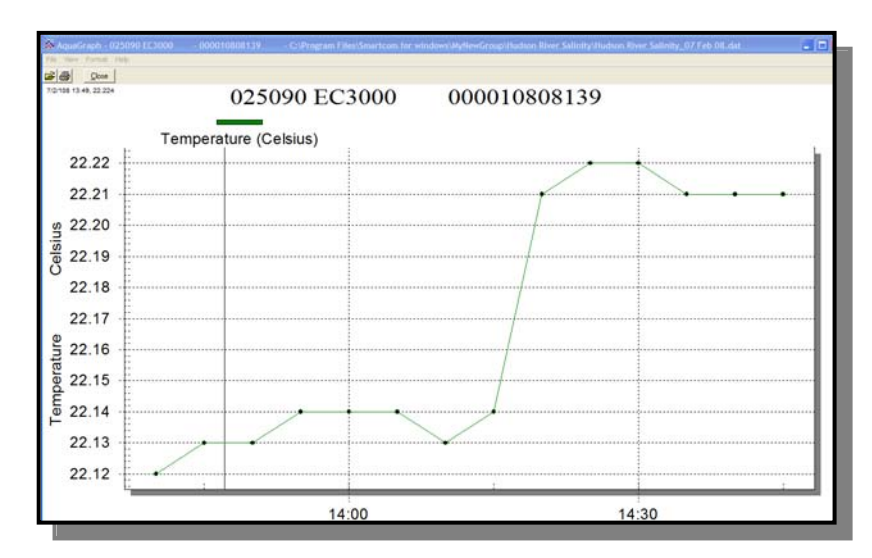

Graphs will self scale across the dates and ranges requested.

Multiple channels can be plotted on single graph, as well as stacked graphs for many parameters.

Various tools are available from Menu for highlighting points, adding text, zoom function etc.

Graph can be exported as a graphic (.bmp) file for reports etc.

#### 3.2.28 Aquagraph – Tools & Options

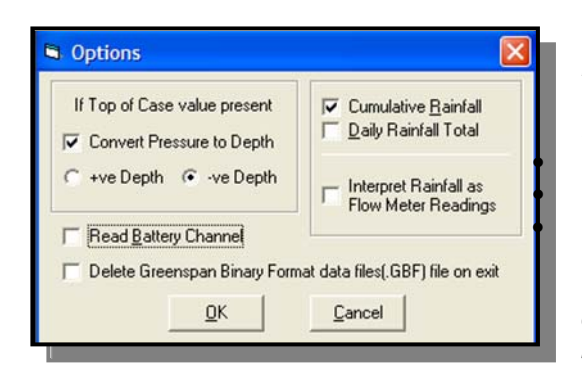

Battery Details can be included.

Rainfall can be included in various formats Instant readings (each tip) Cumulative Total Daily Rainfall total

Other options support display of flow meter readings, and conversion of pressure/level to Depth of Water above or below specified Datum levels.

# Fully documented Help Function is available for Aquagraph by hitting F1 key while software running.

# 3.3 Quick Check and Re-Calibration

The Factory supplied Calibration Certificate will provide detailed information on the calibration of the sensor and should be retained for future reference.

To maintain high quality control over monitoring programs, it is recommended TS calibration is checked every 3-6 months. If re-calibration is required a method is presented here using Standard Solutions. Alternatively sensors may be returned to an authorised Greenspan agent for re-calibration.

The sensor can be checked by use of known laboratory Turbidity standards. Sensors are calibrated using AMCO CLEAR® TURBIDITY STANDARD, for ANALITE ISO 7027 PROBES.

The claimed advantages of these standards are-

- Safe, non-toxic and disposable
- Easy-to-use/No dilutions or preparations
- Accurate to 1% lot-to-lot
- Available in a wide range of values
- Stable/does not settle out of suspension
- Guaranteed One Year Shelf Life
- N.I.S.T. Traceable

#### 3.3.1 Quick check

- 1. Remove the sensor from the water, ensure the sensor is clean and dry.
- 2. Place the sensor in clean water so that the sensor face is at least 50mm clear of the bottom of the container.
- 3. Connect the sensor to a PC and run SmartCom.
- 4. Once connected the monitor screen will display the readings. The Turbidity value should read Zero +/- 3% of the full scale range of the sensor.
- 5. Place the sensor in a full scale Turbidity solution so that the sensor face is at least 50mm clear of the bottom of the container.
- 6. The Turbidity value should read +/- 3% of the full scale range of the sensor.
- 7. This confirms that the sensor electronics has remained stable and no further action should be required if the sensor is within +/- 3 % FS.

#### 3.3.2 Re-Calibration Method Using Calibration Solutions

- 1. Ensure the sensor is clean and dry.
- 2. Provide power to the sensor, connect sensor to a PC with appropriate communication cable.
- 3. Run SmartCom for Windows.
- 4. In SmartCom for Windows, select User Cal from Logger Control menu.
- 5. Select the TurbidityCal Channel.
- 6. Select 2 point Span and Offset Calibration Type.
- 7. The zero value is read in clean filtered water. Sensor should be gently agitated to remove any air bubbles.

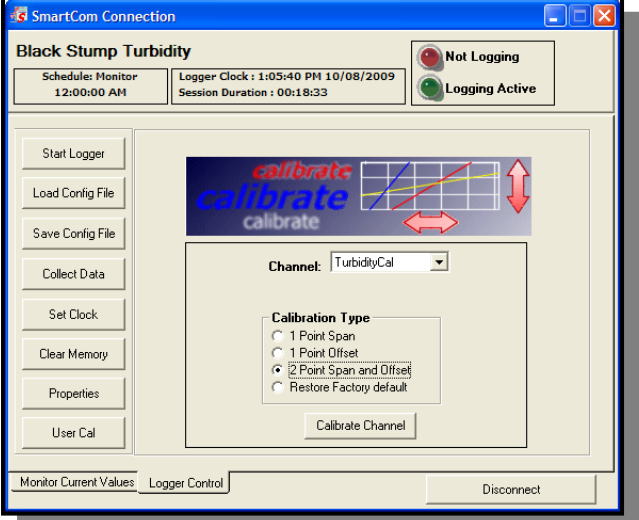

| User Calibration                                                                                                    | 8. The<br>low<br>zero  | e screen should display a window to allow entry of the new value, type in the new value to be read by the Sensor for p, eg: (0000.00), click OK.                  |
|----------------------------------------------------------------------------------------------------|------------------------|----------------------------------------------------------------------------------------------------|
| Calibrato                                                                                                    | 9. Sub<br>Sen          | omerge the sensor in full scale calibration standard.<br>sor should be gently agitated to remove any air bubbles.                                                 |
| TurbidityCal                                                                                                    | 10. The<br>high<br>the | e screen should display a window to allow entry of the new<br>n value, type in the new value to be read by the Sensor for<br>high value, eg: (0400.00), click OK. |
| Enter Lower Scale Value                                                                                                    |                        |                                                                                                    |
| Collocate Collocate Colloc |                        | SmartCom Connection                                                                                                    |
|                                                                                                    |                        | TurbidityCal Channel Succesfully ReCalibrated                                                                                                    |
| Enter Full<br>+0400.000                                                                                                    | Scale Value            | OK                                                                                                    |
| ОК                                                                                                    | Cancel                 |                                                                                                    |

#### 3.3.3 Wiper Replacement

The effectiveness of the wiper in maintaining a clean optical surface will eventually be compromised, the time being dependent on the water under investigation and the number of wiping cycles carried out. We recommend periodic inspection of the wiper pad to determine if the material is deteriorating or is impregnated with material from bio-fouling.

The wiper is a consumable item and a spare is provided with each TS3000 sensor along with a hex key to loosen and fasten the wiper set screw. Wiper packs containing two wipers and a hex key are available as a standard accessory. The Greenspan part number is 5TW-001 (pictured below left)

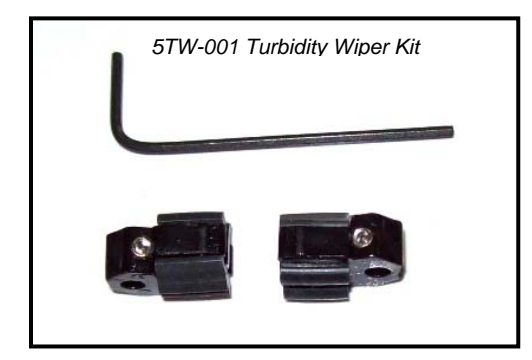

To change the wiper, loosen the set screw in the wiper arm until the wiper assembly can be removed from the wiping shaft. Place a new wiper assembly on the shaft with the set screw aligned squarely with the flat on the wiping shaft. Gently press the wiper arm down until the wiper arm hits the stop on the shaft. The wiper pad should now be compressed to roughly one half its original thickness. Tighten the set screw - do not over tighten.

NOTE: It is imperative that the set screw be fastened squarely aligned onto the flat on the shaft otherwise proper operation will be affected.

CAUTION: Do not over tighten the set screw or manually attempt to rotate the wiper arm once set onto the shaft. Any attempt to manually rotate the wiper may cause gearbox damage and void the warranty.

# 3.4 Installation

#### 3.4.1 Field Deployment Considerations

The sensor head should always be completely submerged and positioned such that the possibility of air bubbles becoming entrapped on the sensor face is minimised. Bubbles may cause errors if trapped. For applications in harsh environments it is recommended that the optional Acetal casing be specified.

The sensor head should be periodically inspected for fouling, and can be cleaned with fresh water and damp cloth. In marine environments crustaceans may need removal at regular intervals.

The body should always be fully immersed under the water to ensure the electronic module is at water temperature and to avoid any possible anodic/cathodic action taking place on the stainless body due to the oxygen difference across the boundary.

Care should be taken if clamps are to be attached to the Stainless Steel body as the depletion of oxygen to the clamp/probe interface can cause corrosion due to anodic/cathodic action. It is recommended that Acetal body sensors be used if clamping.

Sensors should generally be installed such that they can be easily and safely removed for cleaning, servicing, replacement of the wiper etc. For environmental applications the sensor can often be mounted inside a section of PVC or steel pipe which enters the water body. The sensor can then be slid down inside the pipe until the sensor head just protrudes into the water body. This provides a high degree of protection for the sensor from environmental (sunlight, heat, flood debris etc) as well as from other influences such as Cattle, vandalism etc. Most sediment transport occurs during storm events and flood conditions. Protection from floating debris damage is an important consideration along with adequate tethering of sensors.

Another widespread application of the sensors is to hang the sensors in the water body from a fixed structure or a floating buy or pontoon. Generally in lakes or estuary applications the sensor can hang on its own cable, and easily retrieved for routine servicing.

#### 3.4.2 Cabling Considerations

Care should be taken with installation and field servicing to ensure the cable is not subjected to persistent pulling snagging or severe compression. Cyclic loading of the cable should also be avoided through careful sensor deployment. Additional stilling wells or mounting brackets may be required to prevent sensor movement which may cause long term cable movement. Where cable runs are required which may be subject to environmental effects (heat, water movement, sunlight, flood debris etc) it is advisable to protect the sensor cable inside a slightly larger diameter conduit such as PVC, steel or polyethylene. This also allows the sensor cable to be pulled out – should a sensor change-over be required at the site. Maximum cable runs up to several hundred meters are possible without affecting electrical signals. The maximum cable length is dependent on the capability of the com port of the computer. Most computers should be capable of driving a 150 to 200m cable length.

#### 3.4.3 Typical Sensor Installations

- 1. Edge of river/stream/lake embankment.
- 2. Side of boat/vessel.
- 3. Mounted within a stilling well off stream from main flow.
- 4. Mounted within drainage channels/pipes.
- 5. Suspended from dam walls or floating pontoon.
- 6. Sensor anchored to bed of lake/stream.

#### 3.4.4 Field Installation must ensure:

- The sensor is anchored or held in position or located so it is not subject to any movement during normal operations.
- Sensor is protected from direct sunlight to avoid high temperature fluctuations
- Sensor is protected against high turbulence and possible debris loading during flow events

#### 3.4.5 Other Considerations

Environmental compatibility should be checked before using the sensors and advice sought from Greenspan if any doubt exists. The sensor utilises some 316 stainless components that are suitable in a majority of situations but care should be taken against possible corrosion in high Chloride, Sulphate or Ferric solutions. The body should always be totally immersed under the water to ensure that the sensor is at water temperature and to also avoid any possible anodic/cathodic action taking place on the components at the water-air interface. If using clamps to mount the sensor – these should be of a type that evenly clamps the sensor body without excessive loading that could damage the sensor body.

#### 3.4.6 Guidelines for cleaning equipment

The sensor may be cleaned using a soft cloth, mild detergents and warm water. If the sensor shows signs of marine growth a light biocide can be used to clean and kill any biological growth on the sensor.

# 4 Appendix A -Additional Information

# 4.1 Specifications

| Measurement Technique                      | 90° Infra-red (ISO7027)                                                                             |  |  |
|--------------------------------------------|----------------------------------------------------------------------------------------------------|--|--|
| Standard EC ranges available (factory set) | 100NTU, 400NTU and 1000NTU                                                                          |  |  |
| Resolution                                 | 0.1 NTU 0.2 NTU 0.3 NTU                                                                             |  |  |
| Linearity                                  | +/- 1% +/- 1% +/- 3%                                                                                |  |  |
| Sensor Outputs                             | Internal data logger- serial output via software<br>Optional adaptor provides SDI12 output (3 Wire) |  |  |
| Calibration Standard                       | APS AEPA polymer solutions 0, 100NTU, 400NTU, 1000NTU                                               |  |  |
| Cable Type                                 | Polyurethane sheathed cable, OD 8mm with 3mm vent tube, moulded entry                               |  |  |
| Cable Lengths                              | 10, 20, 30, 50, 100, 150m (32, 65, 100, 165, 325, 490 FT)                                           |  |  |
| Power Supply                               | 9-30Vdc (at sensor), or On-board battery pack (optional)                                            |  |  |
| Power ESD Protection                       | 2000 volts                                                                                          |  |  |
| Current Consumption                        | Sleep 0.5mA, logging 35mA, and communicating 30mA.<br>Additional 30mA while wiping                  |  |  |
| Sensor warm up time                        | 5 seconds (10 seconds if wipe is required)                                                          |  |  |
| On-board battery pack (option)             | Housing screws to sensor size (OD x L) 47mm x 250mm                                                 |  |  |
| Battery capacity                           | 9 x Lithium AA (3.6Volt) – Total Capacity 5.2Ah @ 10.8v                                             |  |  |
| Typical Field Life                         | Over 6 months remote operation @ 30min logging                                                      |  |  |
| Internal data logger                       | Non-volatile, battery-backed RAM with real-time clock                                               |  |  |
| Memory size                                | 2Mb capacity, with user selectable wrap function                                                    |  |  |
| Data Storage                               | >250,000 Readings (Typically 5 minute data for >12 months)                                          |  |  |
| Logging frequency                          | User selectable from 1 second up to once per day                                                    |  |  |
| Averaging, alarms                          | User selectable vial supplied SmartCom software                                                     |  |  |
| Wiper arrangement                          | Disposable foam pad on PVC arm. Field replaceable                                                   |  |  |
| Wiper Control                              | User selectable via software                                                                        |  |  |
| Wiper Time                                 | 6 seconds (1 revolution)                                                                            |  |  |
| Operating Temperature                      | 0-50°C                                                                                              |  |  |
| Depth rating (water column)                | 100m                                                                                                |  |  |
| Storage Temperature                        | -5°C - +60°C                                                                                        |  |  |
| Weight                                     | 500g plus cable weight (665g per 10m length)                                                        |  |  |
| Dimensions (L x OD)                        | 418mm x 47mm (16.46" x 1.85")                                                                       |  |  |
| Wetted Materials                           | UPVC, acetal, 316 passivated stainless steel, polyurethane, viton                                   |  |  |

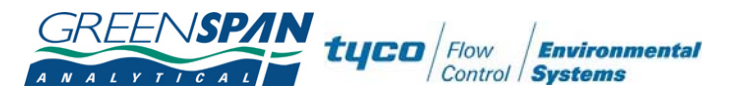

# 4.2 Quick Start Guide – TS3000 Turbidity Sensor

Procedures for connecting and configuring the Greenspan TS3000 Sensor. Further details in the Sensor Manual included on the Greenspan CD.

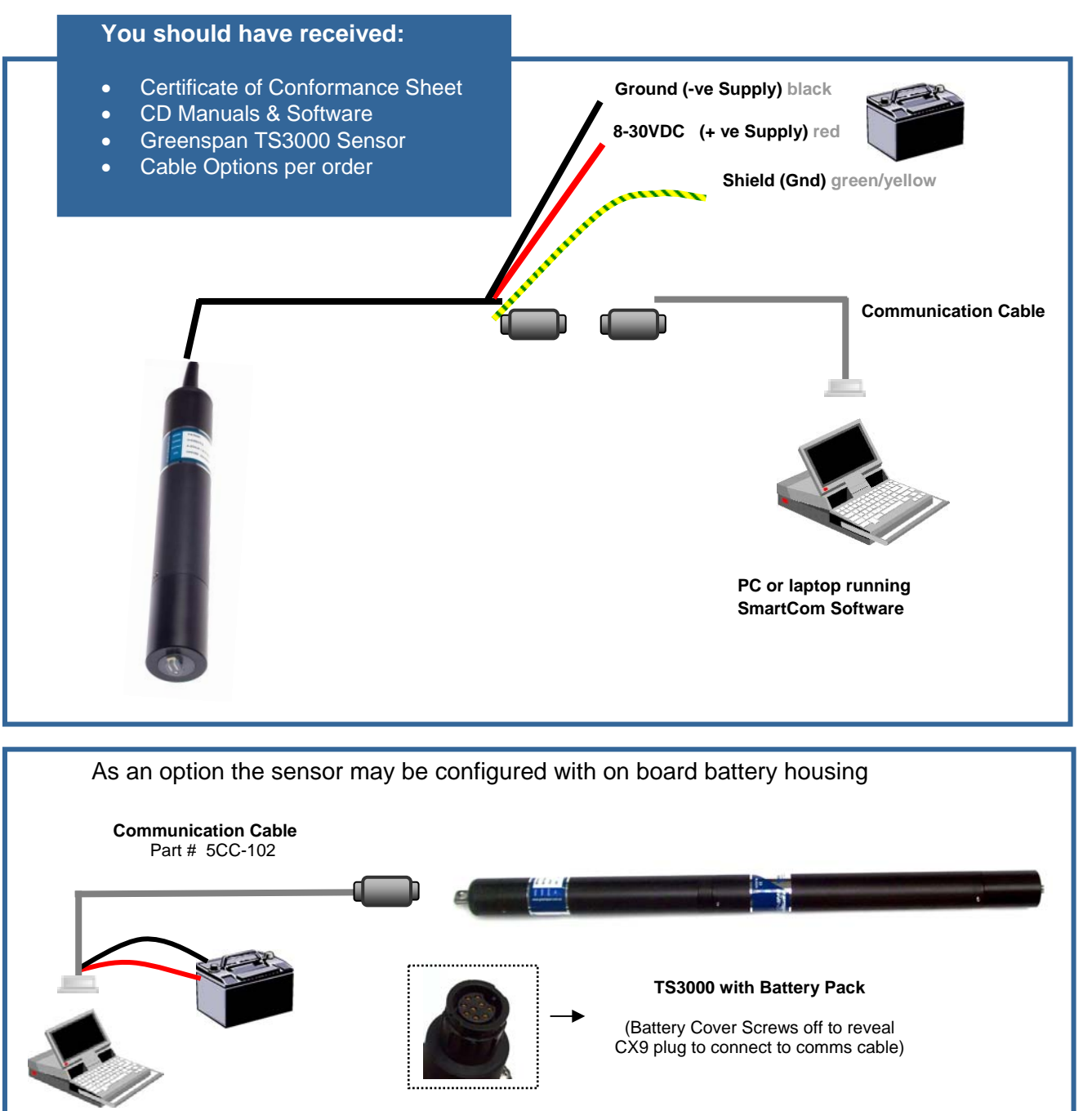

TS3000 is a complete logging turbidity sensor. Communication and configuration of the sensor is via the SmartCom Software on the supplied CD.

Tyco Environmental Systems

## 4.3 Example: TS3000 Certificate of Conformance

GREENSPAN NALYTICAL TUCO Flow Environmental Systems

TS3000 Turbidity Sensor

# **CERTIFICATE of CONFORMANCE**

Customer: Model No. Sales Order Reference: Serial Number: "Click here & type Customer name" TS3000 Turbidity Sensor (Tyco Environmental Systems material # 700-5000) "Click here & type SO Reference"

"Click here & type S/N"

S3000 Turbidity Sensor

| Product Information |                                        |              |  |
|---------------------|----------------------------------------|--------------|--|
| Range               | 0 – "Type Range here" NTU              |              |  |
| Output              | RS232                                  |              |  |
| Linearity           | See Note 5                             |              |  |
| Cable Length        | "Click here & type Cable length" M     |              |  |
| Firmware Version    | RC3.11                                 |              |  |
| Ext Supply Voltage  | 9 - 30 VDC                             |              |  |
| Power               | +ve Red                                |              |  |
|                     | Gnd                                    | Black        |  |
|                     | Shield                                 | Green/Yellow |  |
| Output              | RS232                                  |              |  |
| Connection Code     | HS7/Detachable/CX9 (delete applicable) |              |  |

#### **User Notes**

- 1. The sensor is protected against reverse polarity.
- 2. If the sensor is dismantled Greenspan accepts no responsibility for any damage that may occur. Contact your agent for technical advice.
- 3. **Do not use** Methylated Spirits or Alcohol on the lens when cleaning.
- 4. The calibration of this sensor is verified against N.I.S.T Traceable AMCO Clear® Copolymer Suspension solutions.
- 5. Linearity

| 100NTU range  | ±1% FS |
|---------------|--------|
| 400NTU range  | ±1% FS |
| 1000NTU range | ±3% FS |
|               |        |

- 6. Sensor turn on time is factory set to 5 seconds (10 seconds is wipe is required)
- 7. Maximum submersible pressure is 100M H<sub>2</sub>0

Inspected By: \_\_\_\_\_

\_\_\_\_\_ 1<sup>st</sup> January 2009

Manufactured By: Tyco Environmental Systems (Greenspan Analytical Plant) 22 Palmerin Street WARWICK QLD 4370 AUSTRALIA Phone: + 61 (0)7 46601888

GREENSPIN tyco / Flow Environn

Tyco Environmental Systems

TS3000 User Manual 010-UM-700-5100

Page 41 of 44

# 4.4 Engineering Note – Detachable Cables

#### **ENGINEERING NOTE**

RELEASE DATE: 28/4/2008

SUBJECT: Connecting and Disconnecting the Detachable Cable for Greenspan Sensors (packaged in 47mm & 65mm Tubes)

IMPORTANT NOTE:

You have been supplied with: 2 x O-Rings (Greenspan part number 011-OR16X2.5) 2 x Grub Screws (Greenspan part number 512-M4X6SS316P) 1 x Allen Key

1.

Prior to connecting your sensors to the detachable cable, please ensure that the detachable cable entry has been fitted with O-Rings supplied as detailed above. Ensure O-Ring grooves are greased and then slide O-Rings and fit into the recessed grooves.

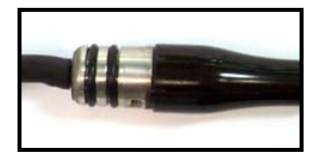

Refer to the following instructions for connecting to your sensor to the detachable cable

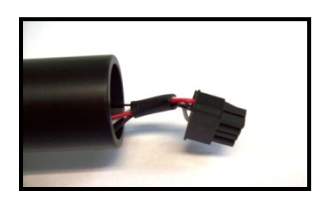

The sensor connector is exposed and ready to connect to the cable connector.

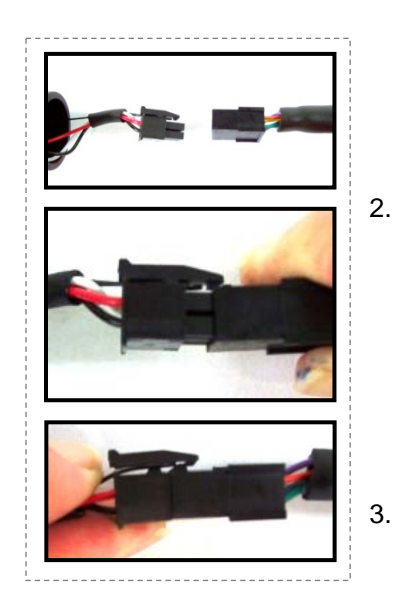

- Align the cable connector with the sensor connector and push together. The connector is polarized and will only fit together one way.
- Once connectors are completely pushed together, the rocker arm on the sensor connector will clip in with the cable connector and secure the connection.

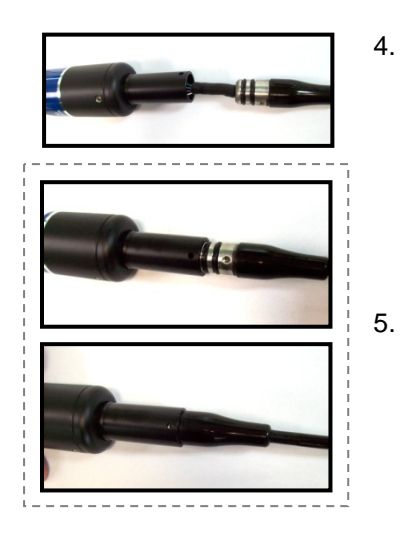

- Carefully feed the connection back into the sensor tube taking caution not to crimp or damage any wiring. Ensure the O-Rings have been fitted to the moulded cable entry as directed at the beginning of this document
  - Twist carefully to align the grub screw holes. Firmly push the tube back onto the moulded cable entry

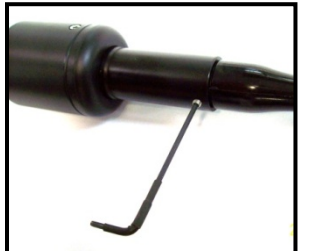

7.

Screw in two (2) 512-M4X6SS316P grub screws to secure the cable and the sensor with supplied Allen key

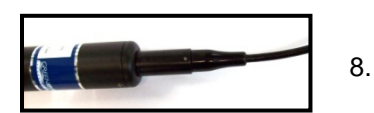

The cable is now securely fitted to the sensor.

#### Refer to the following instructions for disconnecting to your sensor to the detachable cable

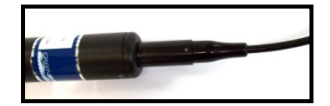

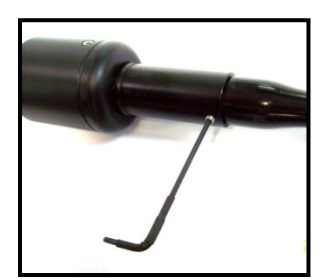

- 1. Sensor with cable attached and ready for cable disconnection.
- Remove the two (2) grub screws (Greenspan part #512-M4X6SS316P) using the Allen key supplied. (N.B Allen key is supplied in spare parts kit with original packaging)
- 3. CAREFULLY pull tube away from cable mould. Once the tube has been pulled away from cable mould, the connector will be revealed as pictured left.

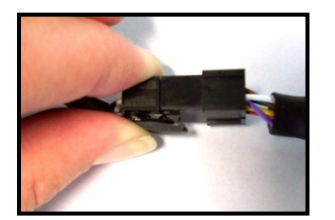

4. Release locking device on the connector by gently pinching rocker arm on the cable connector and pull apart.

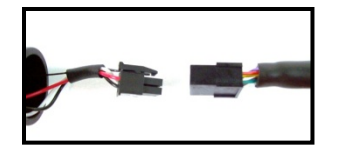

5. The sensor and cable are now detached.

**Note:** When the cable is not connected to a sensor, please ensure the supplied vent cap is fitted to the vent tube (if applicable)